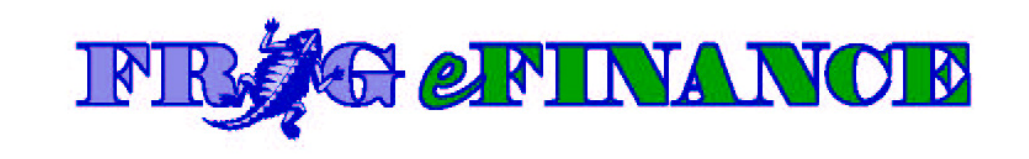

# Texas Christian University

Financial Reports Training

## **Table of Contents**

| Table of Contents                                                           | i   |
|-----------------------------------------------------------------------------|-----|
| How to Login to Frog eFinance                                               | 3   |
| Financial Reports                                                           | 4   |
| Choosing a Report                                                           | 4   |
| Run Control ID                                                              | 5   |
| Selecting a Report                                                          | 6   |
| Monthly Financial Statement                                                 | 6   |
| Fund Report                                                                 | .11 |
| Sample Fund Report:                                                         | .13 |
| Project Report                                                              | .13 |
| Budget Review Report                                                        | .16 |
| Multiple Financial Reports                                                  | .19 |
| Choosing a Report                                                           | .19 |
| Run Control ID                                                              | .19 |
| Monthly Financial Statement- Multiple                                       | .21 |
| Fund Report- Multiple                                                       | .27 |
| Project Report- Multiple                                                    | .30 |
| Budget Review Report- Multiple                                              | .34 |
| Report Manager                                                              | .38 |
| Drilldown                                                                   | .39 |
| Drilldown Shortcut                                                          | .41 |
| Pre-delivered Reports                                                       | .44 |
| Accessing Pre-delivered Reports                                             | .44 |
| Choosing a Report                                                           | .46 |
| Using the Reports                                                           | .53 |
| Setup Issues and Troubleshooting Problems                                   | .54 |
| For assistance with any of the following issues, call the HELP Desk at 6855 | or  |
| email help@tcu.edu                                                          | .54 |
| Web Browser                                                                 | .54 |
| Installing the Drilldown in Excel 2010/2013                                 | .54 |
| Popup Blockers                                                              | .58 |
| Spyware                                                                     | .59 |
| Trusted Sites                                                               | .59 |
| TCU Valid Revenue and Expense Accounts                                      | .60 |
| TCU Financial Services – How to Use Funds                                   | .66 |
| 1.Unrestricted Operating Fund                                               | 66  |
| 2.Unrestricted Discretionary Funds                                          | 67  |
| 3.Unrestricted Research Funds                                               | 68  |
| 4.Endowment Funds                                                           | 69  |
| 5.Annuity Funds                                                             | 70  |
| 6.Restricted Plant Funds                                                    | 71  |
| 7.Restricted Gift Funds                                                     | 72  |
|                                                                             |     |

| 8.Research Grant Funds | . 73 |
|------------------------|------|
| 9.Agency Funds         | . 74 |

## How to Login to Frog eFinance

Financials reports can be accessed through the *my.TCU.edu* portal.

- Open the web browser and go to <u>http://my.tcu.edu</u>.
- Login with your TCU Network Username and Password.
- The Department/Budget Manager links are now accessed from an icon-based menu under the heading Department/Budget Manager.
- Select Department/Budget Manager.

|                    | ✓ Home Page               |                            |
|--------------------|---------------------------|----------------------------|
| My Employee Center | Campus Solutions          | Payroll                    |
| 1                  | Î                         | • .                        |
|                    |                           | Last Pay Date 08/31/2017   |
| Leave Entry        | Benefits                  | Technology                 |
|                    | ÷ *<br>+ #                |                            |
| Helpful Links      | Department/Budget Manager | Catastrophic Sick Donation |
|                    |                           | <b></b>                    |
|                    |                           |                            |

• Select Financial Reports - Portal.

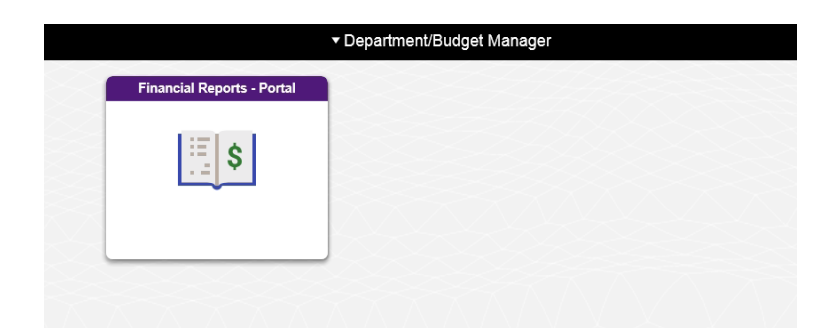

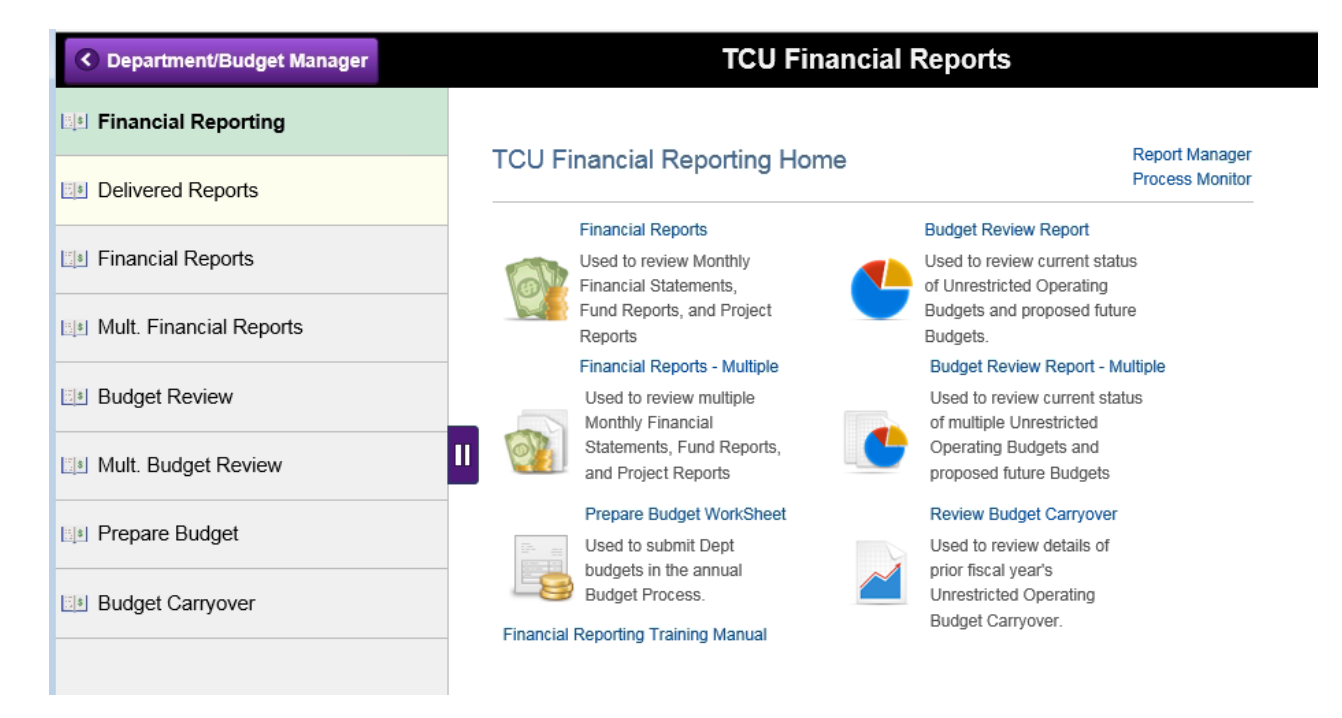

The entire training manual is available online via the link found at the bottom of the Financial Reporting Homepage. Applicable sections of the training manual also are available online via the documentation links found at the bottom of the various report pages.

## **Financial Reports**

## Choosing a Report

From the TCU Financial Reporting Home page, choose a report to run:

- <u>Financial Reports</u> includes three reports: Monthly Financial Statement, Fund Report, and Project Report.
- <u>Budget Review Report</u> compares budgeted and actual income and expense amounts for the fiscal year.
- <u>Prepare Budget Worksheet</u> is only used once per year, during the budget preparation process.
- <u>Review Budget Carryover</u> is used once per year, during the preliminary budget carryover preparation process. It may be referenced throughout the year to review the prior year's budget carryover calculation.

4

## Run Control ID

A Run Control ID must be created or selected before running a report.

## Add a Run Control ID

When running the *first report*, you must add a Run Control ID.

- Click the "Add a New Value" tab.
- Enter your network username in the Run Control ID box.
- Click the Add button.

## TCU Financial Reports

| Find an Existing Value | Add a New Value |
|------------------------|-----------------|
| Run Control ID         |                 |

Add

Find an Existing Value Add a New Value

## Selecting a Run Control ID

After a Run Control ID has been added, simply hit the Enter key to go to the report parameters window. If more than one Run Control ID exists, you will be prompted to select from a list of Search Results.

| TCU Financial Reports                                                                         |
|-----------------------------------------------------------------------------------------------|
| Enter any information you have and click Search. Leave fields blank for a list of all values. |
| Find an Existing Value Add a New Value                                                        |
| Limit the number of results to (up to 300): 300 Run Control ID: begins with  Case Sensitive   |
| Search Clear Basic Search Criteria                                                            |
| View All First 1-3 of 3 Last          Run Control ID         1         TEST         mult      |
| Find an Existing Value Add a New Value                                                        |

## Selecting a Report

To select the report type, click the "magnifying glass" button at the Report box and select Fund Reports, Monthly Financial Statements, or Project Reports from the resulting list.

## Monthly Financial Statement

The MFS report reflects actual and budgeted income and expense amounts by month for a specified department for the fiscal year. The MFS report can be used to track revenues and expenses by month.

## MFS Report Parameters:

- **Report** The default is MFS.
- As of Date The date automatically defaults to the last day of the previous month or you may enter the date of your choosing.
- Detail Activity Only Use to view details of a single department.
- **Rolled Up Activity** Use to view a summary of multiple departments rolled up into one report.
- **Include Medical School** Will be available when the Business Unit field is TCU and the Rolled Up Activity button is selected (see Example 2 below).
- Business Unit TCU, MED01 or Brite
- **Department** Enter the appropriate department code or select from list by clicking the "magnifying glass" button at the Report box. The list will display only those departments for which you have the applicable security access.
- **Fund Code** Not required for MFS report. Enter 11000 for the TCU General Fund, 10400 for Medical School General Fund, or leave blank to include all applicable funds. (If Fund Code is entered, the report will show the income and expenses related only to the specific Fund Code and department selected.)
- **Project** Not required for MFS report. Leave blank or enter a Project Code for specific project information based on the department and fund selected.

\*\*Note: The MFS Report is generally used for Fund 11000 (TCU) and 10400 (Medical School) and budgeted Endowment Funds. Details for other Funds and Projects generally should be viewed using the Fund Report or Project Report.

#### Example 1:

| ancial Reports        |            |                                    |                    |
|-----------------------|------------|------------------------------------|--------------------|
| Run Control ID 1      |            | Report Manag                       | er Process Monitor |
| Date Parameters       |            |                                    |                    |
| Report:               | MFS Q      | Monthly Financial Statements       |                    |
| As of Date:           | 07/31/2016 | Oetail Activity Only $\bigcirc$ Ro | lled Up Activity   |
| Chartfield Parameters |            |                                    |                    |
| Business Unit:        | TCU        | Texas Christian University         |                    |
| Department:           | 22200      |                                    |                    |
| Fund Code:            | Q          |                                    |                    |
| Project:              |            | Q                                  |                    |

#### Example 2:

| Financial Reports                                                                      |             |
|----------------------------------------------------------------------------------------|-------------|
| Run Control ID 1 Report Manager Process M                                              | Nonitor Run |
| Date Parameters                                                                        |             |
| Report: MFS Q Monthly Financial Statements                                             |             |
| As of Date: 07/31/2016 Detail Activity Only  Rolled Up Activity Include Medical School | )           |
| Chartfield Parameters                                                                  |             |
| Business Unit: TCU Q Texas Christian University                                        |             |
| Department: 22200 C Financial Services                                                 |             |
| Fund Code:                                                                             |             |
| Project:                                                                               |             |
| MFS Documentation Fund Documentation Project Documentation Back to TCU Finance         | ials Home   |

After entering the desired parameters, click the **Run** button in the upper right corner.

## Process Scheduler Request

| User ID: HS                                    | SANCHEZ     |                                            | Run Control ID: 1     | l                         |                             |
|------------------------------------------------|-------------|--------------------------------------------|-----------------------|---------------------------|-----------------------------|
| Server Name: P<br>Recurrence:<br>Time Zone: CS | T Central T | Run Date: 11/<br>Run Time: 1:5<br>ime (US) | 16/2012 🕅<br>7:48PM 🛛 | Reset to Current Date/Tim | ie                          |
| ect Description                                |             | Process Name                               | Process Type          | *Type *Format             | Distril                     |
| nVision Report E                               | Book        | RPTBOOK                                    | nVision-ReportBook    | Window - XLS              | <ul> <li>Distrit</li> </ul> |

Under the Process List, select:

- Type: Window
- Format: XLS
- Click the OK button in the lower left corner to view the report.
- After running the report, the file will open in Excel.

To maximize the Excel Window:

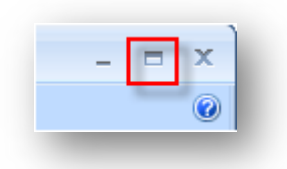

- Click the maximize button in the top right corner of Excel.
- If the spreadsheet is still not visible, click the maximize button for the spreadsheet file.
- The report is automatically saved in Report Manager.

## Sample MFS Report:

|     | с                           | D     | E            | F                   | G                     | н           |           | J         | к              | L            | M                 | N             |
|-----|-----------------------------|-------|--------------|---------------------|-----------------------|-------------|-----------|-----------|----------------|--------------|-------------------|---------------|
| 3   | Report As Of Date:          |       |              |                     | Monthly               | Financial   | Statem    | ent Throu | ıgh April      |              |                   | Fiscal Yea    |
| 4   | 04/30/2003                  |       |              |                     | De                    | epartment:  | 10001     | MFS Repo  | t Sample       |              | E                 | lusiness Uni  |
| 5   | Report Run Time:            |       |              |                     |                       |             |           | _         |                |              |                   |               |
| 6   | 05/09/03 at 9:34 AM         |       |              |                     |                       |             | - ACTUALS |           |                | BUDGETS      | FORECAST          | BUDGETS       |
| 7   |                             |       | ACTUALS      | ACTUALS             | ACTUALS               | ACTUALS     | ACTUALS   | ACTUALS   | ACTUALS YTD    | BUDGETS      |                   |               |
| 8   |                             | ACCT  | JUN-NOV      | DECEMBER            | JANUARY               | FEBRUARY    | MARCH     | APBIL     | 2003           | MAY          | 2003              | 2003          |
| 9   | SOURCE / INCOME             |       |              |                     |                       |             |           |           |                |              |                   |               |
| 10  | Tuition                     |       | 0.00         | 0.00                | 0.00                  | 0.00        | 0.00      | 0.00      | 0.00           | 0.00         | 0.00              | 0.0           |
| 11  | Fees                        |       | 0.00         | 0.00                | 0.00                  | 0.00        | 0.00      | 0.00      | 0.00           | 0.00         | 0.00              | 0.0           |
| 12  | Grants                      |       | 0.00         | 0.00                | 0.00                  | 0.00        | 0.00      | 0.00      | 0.00           | 0.00         | 0.00              | 0.0           |
| 13  | Gifts                       |       | 0.00         | 0.00                | 0.00                  | 0.00        | 0.00      | 0.00      | 0.00           | 0.00         | 0.00              | 0.0           |
| 15  | Investment income           |       | 0.00         | 0.00                | [3.97]                | 0.00        | 0.00      | 0.00      | [3.97]         | 0.00         | [3.97]            | 0.0           |
| 20  | Miscellaneous               |       | [893,144.85] | (125,431.92)        | 1,475.91              | 110.67      | 0.00      | 0.00      | (1,016,990,19) | (104,291.67) | (1,121,281.86)    | (1,251,500.0  |
| 21  | Athletics                   |       | 0.00         | 0.00                | 0.00                  | 0.00        | 0.00      | 0.00      | 0.00           | 0.00         | 0.00              | 0.0           |
| 22  | Recovery                    |       | 0.00         | 0.00                | 0.00                  | 0.00        | 0.00      | 0.00      | 0.00           | 0.00         | 0.00              | 0.0           |
| 20  | Repartment Income           |       | (002 144 05) | (125 4 21 92)       | 147194                | 110 67      | 0.00      | 0.00      | (1.010.004.10) | (104 201 67) | (1 121 205 02)    | (1 251 500 00 |
| 27  | bepartment meome            |       | (033,144.03) | (123,431.32)        | 1,411.34              | 110.01      | 0.00      | 0.00      | (1,010,334.10) | (104,231.01) | (1,121,203.03)    | (1,201,000.00 |
| 26  | LICE / EVDENCES             |       |              |                     |                       |             |           |           |                |              |                   |               |
| 24  | Soloriao                    |       | E0E 0E7 E7   | 70 000 70           | 10 200 10             | 0.00        | 0.00      | 20.00     | 000 070 40     | 70 071 17    | 700.047.00        | 051054.0      |
| 34  | Salaries<br>Eringe Benefite |       | 030,307.07   | 10,302.10           | 10,336.16             | 0.00        | 0.00      | 20.00     | 0.00           | 13,211.17    | 103,341.66        | 351,254.0     |
| 36  | i ninge benenits            |       | 0.00         | 0.00                | 0.00                  | 0.00        | 0.00      | 0.00      | 0.00           | 0.00         | 0.00              | 0.0           |
| 41  | Travel (Entertainment       |       | 8 557 22     | 2 369 45            | 4 505 40              | 50.00       | 0.00      | 0.00      | 15 482 07      | 3 625 00     | 19 107 07         | 43 500 0      |
| 60  | Other Operating             |       | 115 656 36   | 29,710.36           | 39,999,66             | 9 387 70    | 0.00      | 0.00      | 194 754 08     | 22.016.66    | 216 770 74        | 264 200 0     |
| 61  | Insurance / Tax / Litils    |       | 0.00         | 0.00                | 0.00                  | 0.00        | 0.00      | 0.00      | 0.00           | 0.00         | 0.00              | 0.0           |
| 63  | Repairs / Renovations       |       | 107.50       | 0.00                | 0.00                  | 0.00        | 0.00      | 0.00      | 107.50         | 83.33        | 190.83            | 1.000.0       |
| 65  | Professional Fees           |       | 2.821.66     | 0.00                | 28.17                 | 6.775.00    | 0.00      | 0.00      | 9.624.83       | 1.500.00     | 11.124.83         | 18.000.0      |
| 66  | Research Related            |       | 0.00         | 0.00                | 0.00                  | 0.00        | 0.00      | 0.00      | 0.00           | 0.00         | 0.00              | 0.0           |
| 67  | Financial Aid               |       | 0.00         | 0.00                | 0.00                  | 0.00        | 0.00      | 0.00      | 0.00           | 0.00         | 0.00              | 0.0           |
| 68  | Loan Related                |       | 0.00         | 0.00                | 0.00                  | 0.00        | 0.00      | 0.00      | 0.00           | 0.00         | 0.00              | 0.0           |
| 69  |                             |       |              |                     |                       |             |           |           |                |              |                   |               |
| 70  | Depreciation                |       | 0.00         | 0.00                | 0.00                  | 0.00        | 0.00      | 0.00      | 0.00           | 0.00         | 0.00              | 0.0           |
| 71  | Debt Service                |       | 0.00         | 0.00                | 0.00                  | 0.00        | 0.00      | 0.00      | 0.00           | 0.00         | 0.00              | 0.0           |
| 72  |                             |       |              |                     |                       |             |           |           |                |              |                   |               |
| 74  | Department Expenses         |       | 662.500.31   | <u>108.982.57</u>   | 62.929.39             | 16.212.70   | 0.00      | 20.00     | 850.644.97     | 106.496.16   | <u>957.141.13</u> | 1,277,954.00  |
| 76  | Budget Carryover            |       | 0.00         | 0.00                | 0.00                  | 0.00        | 0.00      | 0.00      | 0.00           | 0.00         |                   | 3.997.17      |
| 77  | Total Budgeted Expenses     |       |              |                     |                       |             |           |           |                |              |                   | 1.281.951.17  |
| 78  |                             |       |              |                     |                       |             |           |           |                |              |                   |               |
| 79  | Net Source / (Use)          |       | 230,644.54   | 16,449.35           | (64,401.33)           | (16,323.37) | 0.00      | (20.00)   | 166,349.19     | (2,204.49)   | 164,144.70        | (30,451.17    |
| 80  |                             |       |              |                     |                       |             |           |           |                |              |                   |               |
| 81  |                             |       |              |                     |                       |             |           |           |                |              |                   | -             |
| 83  |                             |       |              |                     |                       |             |           |           |                |              |                   | - C) -        |
| 85  |                             |       |              |                     |                       |             |           |           |                |              |                   |               |
| 86  |                             |       |              |                     |                       |             |           |           |                |              |                   |               |
| 87  |                             |       |              |                     |                       |             |           |           |                |              |                   |               |
| 88  |                             |       |              |                     |                       |             |           |           |                |              |                   |               |
|     | 🚧 🙈 🚳 🖾 🛏 🥢                 |       | 1 🔥 🕅 🔿      | A 12 m              | <b>A</b> 1 <b>A</b> 1 |             |           |           |                | 0-10         | A 11-10           |               |
| arc | ]] 🛄 🥏 🧐 🖸 🔁 🤜              | / 🖭 🤨 | l 🔎 🕅 🚳      | 🔷 🏹 🐔               | ଅ ଅ                   |             |           |           |                | <u></u>      | ~~ <u>~</u>       | 9:41 4        |
|     | 1 9 Har av av 11 1          | Tehev | Manage Ch.   | and an an allala of |                       | 1.100       | 1 m       |           | 1.e. 0.e.      |              | I 💊 😒 📿 🕻 🕻       | $\sim$        |

Click on the "plus signs" to expand the list of income and expense accounts.

| 36 |                         | Second Second | 10-10-10   |           | 1000000-00 |          |
|----|-------------------------|---------------|------------|-----------|------------|----------|
| 37 | Travel                  | 6220          | 4,573.74   | 0.00      | 2,167.65   | 0.00     |
| 38 | Meals                   | 6240          | 150.00     | 0.00      | 1,194.75   | 50.00    |
| 39 | Entertainment           | 6260          | 109.11     | 654.45    | 0.00       | 0.00     |
| 40 | Training / Workshops    | 6270          | 3,724.37   | 1,715.00  | 1,143.00   | 0.00     |
| 41 | Travel / Entertainment  |               | 8,557.22   | 2,369.45  | 4,505.40   | 50.00    |
| 60 | Other Operating         |               | 115,656.36 | 29,710.36 | 39,999.66  | 9,387.70 |
| 61 | Insurance / Tax / Utils |               | 0.00       | 0.00      | 0.00       | 0.00     |
| 63 | Renairs (Renovations    |               | 107 50     | 0.00      | 0.00       | 0.00     |

## Fund Report

The Fund Report reflects the beginning balance, income, and expenses for a specified fund code for the current and previous fiscal year.

To create a Fund Report, click on the "magnifying glass" button at the Report box. Then choose **Fund Reports** from the list.

| <u>FUND</u> | Fund Reports                 |  |
|-------------|------------------------------|--|
| MFS         | Monthly Financial Statements |  |
| <u>PROJ</u> | Project Reports              |  |
| Can         | cel                          |  |

| Report Manager    | Process Monitor | Run                           |
|-------------------|-----------------|-------------------------------|
|                   |                 |                               |
|                   |                 |                               |
|                   |                 |                               |
| ty Only ORolled U | Up Activity     |                               |
|                   |                 |                               |
| n University      |                 |                               |
|                   |                 |                               |
|                   |                 |                               |
|                   |                 |                               |
|                   | n University    | n Back to TCU Financials Home |

## Fund Report Parameters:

- **Report** Fund
- As of Date The date automatically defaults to the current date or you may enter the date of your choosing.
- Business Unit TCU, MED01 or Brite
- **Department** Not applicable for Fund report. Fund reports reflect amounts for all applicable departments for which the user has security access.
- **Fund Code** Enter the appropriate Fund code.
- **Project** Not required for Fund report. Leave blank or enter a Project Code to get specific information for a certain project.

\*\*Note: The Fund Report should not be used for budgeted Endowment Funds. It should be used for Restricted Gift Funds and Agency Funds, as well as some Unrestricted Discretionary Funds.

After entering the desired parameters, click the Run button in the upper right corner.

## Process Scheduler Request

Under the Process List, select:

- Type: Window
- Format: XLS
- Click the OK button in the lower left corner to view the report.
- After running the report, the file will open in Excel.

To maximize the Excel Window:

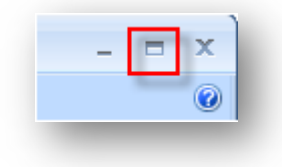

- Click the maximize button in the top right corner of Excel.
- If the spreadsheet is still not visible, click the maximize button for the spreadsheet file.
- The report is automatically saved in Report Manager.

## Sample Fund Report:

|    | B       | C                                | D            | F      | G                                     | Н              |     |
|----|---------|----------------------------------|--------------|--------|---------------------------------------|----------------|-----|
| 2  | :       | Report Run Time: 05/07/03 8:50AM | Fund Ba      | alance | Report                                |                |     |
| З  | 1       | Report As Of Date: 2003-05-07    | 0.00         | 30003  | Fund Report Samp                      | le             |     |
| 4  |         |                                  |              |        |                                       | Business Unit: | TCU |
| E  | Account |                                  | 2002 ACTUALS |        | 2003 ACTUALS                          |                |     |
| Ē  |         |                                  |              |        |                                       |                |     |
| 7  |         | BEGIN BALANCE                    | (302,203,83) |        | (364,953,34)                          |                |     |
| Ē  |         |                                  | (002,20000)  |        | (00 1,000 1,                          |                |     |
| g  | 4204    | Grants/Contr: Private            | (505.346.72) |        | (448.183.34)                          |                |     |
| 1  | 1       | Fund Income                      | (505.346.72) |        | (448 183 34)                          |                |     |
| 1  | 1       |                                  | 1000101127   |        | 111011001017                          |                |     |
| 1  | 2 6101  | Exempt Staff Salaries            | 132.095.25   |        | 100.383.59                            |                |     |
| 1  | 3 6104  | Student Salaries                 | 14,087.45    |        | 10,508.63                             |                |     |
| 1. | 4 6110  | Additional Pay                   | 45,257.48    |        | 11,829.00                             |                |     |
| 1  | 5 6111  | Additional Pay-Single Payment    | 0.00         |        | 50,684.48                             |                |     |
| 1  | 6115    | Graduate Stipend                 | 45,631.38    |        | 36,585.73                             |                |     |
| 1  | 7 6120  | Temporary Personnel              | 3,991.75     |        | 570.00                                |                |     |
| 1  | 3 6151  | Fringe Benefits                  | 23,493.32    |        | 21,182.19                             |                |     |
| 1! | 9 6220  | Travel                           | 5,377.19     |        | 5,728.94                              |                |     |
| 2  | J 6340  | Equipment                        | 70,947.86    |        | 20,000.00                             |                |     |
| 2  | 1 6341  | Computer Equipment/Software      | 0.00         |        | 6,150.16                              |                |     |
| 2  | 2 6390  | Publications                     | 1,138.00     |        | 1,842.20                              |                |     |
| 2  | 3 6430  | Supplies                         | 5,513.06     |        | 1,747.60                              |                |     |
| 2  | 4 6437  | Research-Project Supplies        | 95,064.47    |        | 53,807.01                             |                |     |
| 2  | 5 6445  | Other Expense                    | 0.00         |        | 2,938.59                              |                |     |
| 2  | 6505    | Repairs                          | 0.00         |        | 777.30                                |                |     |
| 2  | 7       | Fund Expenses                    | 442,597.21   |        | 324,735.42                            |                |     |
| 2  | 3       |                                  |              |        |                                       |                |     |
| 2  | 3       | Fund Net                         | (62,749.51)  |        | (123,447.92)                          |                |     |
| 3  | ו       |                                  |              |        |                                       |                |     |
| 3  | 1       | Fund Balance Adjustments         | 0.00         |        | 0.00                                  |                |     |
| 3  | 2       |                                  | 5100         |        | 5100                                  |                |     |
| 3  | 5       | END BALANCE                      | (364,953.34) |        | (488,401.26)                          |                |     |
| 3  | 4       |                                  |              |        | · · · · · · · · · · · · · · · · · · · |                |     |

## **Project Report**

The Project Report reflects the cumulative budget, actual, and remaining balance amounts for income and expense accounts for a specified project code.

To create a Project Report, click on the "magnifying glass" button at the Report box. Then choose **Project Reports** from the list.

| FUND        | Fund Reports                 |  |
|-------------|------------------------------|--|
| MFS         | Monthly Financial Statements |  |
| <u>PROJ</u> | Project Reports              |  |
| Cano        | el                           |  |

## Project Report Parameters:

- **Report** Project
- As of Date The date automatically defaults to the current date or you may enter the date of your choosing.
- Business Unit TCU, MED01 or Brite
- Department Not applicable for Project report.
- Fund Code Not applicable for Project report.
- **Project** Enter the appropriate Project code.

## \*\*Note: The Project Report is used primarily for Research Grant Funds.

After entering the desired parameters, click the Run button in the upper right corner.

| Financial Reports                    |                                                     |     |
|--------------------------------------|-----------------------------------------------------|-----|
| Run Control ID 1                     | Report Manager Process Monitor                      | Run |
| Date Parameters                      |                                                     |     |
| Report: PROJ Q                       | Project Reports                                     |     |
| As of Date: 08/24/2016               | Detail Activity Only      Rolled Up Activity        |     |
| Chartfield Parameters                |                                                     |     |
| Business Unit: TCU Q                 | Texas Christian University                          |     |
| Department:                          |                                                     |     |
| Fund Code:                           |                                                     |     |
| Project:                             | Q                                                   |     |
| MFS Documentation Fund Documentation | n Project Documentation Back to TCU Financials Home | e   |

## Process Scheduler Request

Under the Process List, select:

- Type: Window
- Format: XLS

- Click the OK button in the lower left corner to view the report.
- After running the report, the file will open in Excel.

To maximize the Excel Window:

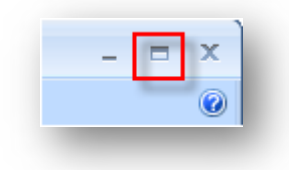

- Click the maximize button in the top right corner of Excel.
- If the spreadsheet is still not visible, click the maximize button for the spreadsheet file.
- The report is automatically saved in Report Manager.

## Sample Project Report:

| 1 2   |    | В       | С                                | D                   | E                 | F                 | G    | Н             | - I  |
|-------|----|---------|----------------------------------|---------------------|-------------------|-------------------|------|---------------|------|
|       | 2  |         | Report Run Time: 05/07/03 8:29AM | <b>Project Fina</b> | ancial Rep        | ort               |      |               |      |
|       | 3  |         | Report As Of Date: 2003-05-07    | Project:            | 20002             | Project Report Sa | mple | Fiscal Year:  | 2003 |
|       | 4  |         |                                  |                     |                   |                   | Bu   | usiness Unit: | TCU  |
|       | 5  | Account |                                  | BUDGETS             | ACTUALS           | BALANCE           |      |               |      |
|       | 6  |         |                                  |                     |                   |                   |      |               |      |
| Г·П   | 7  | 4202    | Grants/Contr: Fed                | (436,437.96)        | (304,978.31)      | (131,459.65)      |      |               |      |
| -     | 8  |         | Project Income                   | (436,437.96)        | (304,978.31)      | (131,459.65)      |      |               |      |
|       | 9  |         |                                  |                     |                   |                   |      |               |      |
| Γ·    | 10 | 6101    | Exempt Staff Salaries            | 146,148.00          | 57,567.22         | 88,580.78         |      |               |      |
| · ·   | 11 | 6104    | Student Salaries                 | 16,518.96           | 12,648.05         | 3,870.91          |      |               |      |
| 1 · . | 12 | 6105    | Non-exempt Staff Salaries        | 42,836.04           | 14,867.04         | 27,969.00         |      |               |      |
| 1 ·   | 13 | 6120    | Temporary Personnel              | 0.00                | 43,523.74         | (43,523.74)       |      |               |      |
| · ·   | 14 | 6151    | Fringe Benefits                  | 41,390.04           | 22,166.59         | 19,223.45         |      |               |      |
| · ·   | 15 | 6210    | Student Travel                   | 19,677.96           | 18,323.76         | 1,354.20          |      |               |      |
| · ·   | 16 | 6220    | Travel                           | 5,097.96            | 7,023.43          | (1,925.47)        |      |               |      |
| · ·   | 17 | 6240    | Meals                            | 0.00                | 14,843.36         | (14,843.36)       |      |               |      |
| · ·   | 18 | 6260    | Entertainment                    | 5,520.00            | 11,561.16         | (6,041.16)        |      |               |      |
| · ·   | 19 | 6330    | Dues & Subscriptions             | 0.00                | 62.89             | (62.89)           |      |               |      |
| · ·   | 20 | 6340    | Equipment                        | 63.96               | 2,598.02          | (2,534.06)        |      |               |      |
| · ·   | 21 | 6341    | Computer Equipment/Software      | 0.00                | 2,783.14          | (2,783.14)        |      |               |      |
| · ·   | 22 | 6342    | Maintenance Agreements           | 0.00                | 1,259.33          | (1,259.33)        |      |               |      |
| · ·   | 23 | 6345    | Food Services                    | 64,800.00           | 24,708.15         | 40,091.85         |      |               |      |
| 1 ·   | 24 | 6360    | Mail Services                    | 444.00              | 213.83            | 230.17            |      |               |      |
| · ·   | 25 | 6365    | Printing Services                | 0.00                | 1,591.44          | (1,591.44)        |      |               |      |
| 1 ·   | 26 | 6370    | Postage                          | 0.00                | 74.00             | (74.00)           |      |               |      |
| · ·   | 27 | 6380    | Printing & Copying               | 1,599.96            | 4,000.00          | (2,400.04)        |      |               |      |
| 1 ·   | 28 | 6430    | Supplies                         | 11,139.96           | 6,751.03          | 4,388.93          |      |               |      |
| · ·   | 29 | 6440    | University Store Charge          | 3,000.00            | 1,653.49          | 1,346.51          |      |               |      |
| · ·   | 30 | 6451    | Insurance                        | 2,600.04            | 1,350.00          | 1,250.04          |      |               |      |
| · ·   | 31 | 6485    | Utilities - Cellular / Mobile    | 0.00                | 253.52            | (253.52)          |      |               |      |
| · ·   | 32 | 6603    | Other Professional Fees          | 0.00                | 11,083.00         | (11,083.00)       |      |               |      |
| · ·   | 33 | 6604    | Special Services                 | 0.00                | 2,147.50          | (2,147.50)        |      |               |      |
| •     | 34 | 6701    | Financial Aid Expense            | 7,650.00            | 16,950.00         | (9,300.00)        |      |               |      |
| •     | 35 | 6720    | Stipends-Restricted              | 44,268.00           | 28,753.78         | 15,514.22         |      |               |      |
| ·     | 36 | 6810    | Indirect Cost                    | 23,682.96           | 17,334.08         | 6,348.88          |      |               |      |
| -     | 37 |         | Project Expenses                 | <u>436,437.84</u>   | <u>326,091.55</u> | <u>110,346.29</u> |      |               |      |
|       | 38 |         |                                  |                     |                   |                   |      |               |      |
|       | 39 |         | Project Net                      | (0.12)              | 21,113.24         | (21,113.36)       |      |               |      |
|       | 40 |         |                                  |                     |                   |                   |      |               |      |
|       | 41 |         | 1                                |                     |                   |                   |      |               |      |

## Budget Review Report

The Budget Review Report reflects budgeted and actual income and expense amounts for the fiscal year.

To create a report:

- Start at the Financial Reporting Homepage.
- Click on Budget Review Report.
- Select a Run Control ID.
- Enter the parameters for the report.

## Budget Review Report Parameters:

- As of Date The date automatically defaults to the current date or you may enter the date of your choosing.
- Business Unit TCU, MED01 or Brite
- **Detail Activity Only** Use to view details of a single department.
- **Rolled Up Activity** Use to view a summary of multiple departments rolled up into one report.
- **Include Medical School** Will be available when the Business Unit field is TCU and the Rolled Up Activity button is selected (see Example 2 below).
- **Budget Department** Enter the appropriate department code or select from list by clicking the "magnifying glass" button at the Report box. The list will display only those departments for which you have the applicable security access.
- **Fund Code** Enter 11000 for the TCU General Fund, 10400 for Medical School General Fund or leave blank to include all applicable funds. (If Fund Code is entered, the report will reflect the income and expenses related only to the specific Fund Code and department selected.)

\*\*Note: The Budget Review Report is generally used for Fund 11000 (TCU), 10400 (Medical School) and budgeted Endowment Funds.

After entering the desired parameters, click the Run button in the upper right corner.

#### Example 1:

| Review Report                          |                 |                 |     |
|----------------------------------------|-----------------|-----------------|-----|
| Run Control ID 1                       | Report Manager  | Process Monitor | Run |
| Enter the Department Code to Report On |                 |                 |     |
| As of Date: 08/25/2016                 |                 |                 |     |
| Business Unit: TCU                     | Detail Activ    | vity Only       |     |
| Budget Q<br>Department:                | ◯ Rolled Up     | Activity        |     |
| Fund Code: 11000 C TCU General         |                 |                 |     |
| Budget Review Documentation            | Back to TCU Fin | ancials Home    |     |

#### Example 2:

| Review Report                          |                                    |
|----------------------------------------|------------------------------------|
| Run Control ID 1                       | Report Manager Process Monitor Run |
| Enter the Department Code to Report On |                                    |
| As of Date: 08/25/2016                 |                                    |
| Business Unit: TCU                     | ◯ Detail Activity Only             |
| Budget                                 | Rolled Up Activity                 |
| Fund Code: 11000 COURTER               | Include Medical School             |
| Budget Review Documentation            | Back to TCU Financials Home        |

## Process Scheduler Request

Under the Process List, select:

- Type: Window
- Format: XLS
- Click the OK button in the lower left corner to view the report.
- After running the report, the file will open in Excel.

To maximize the Excel Window:

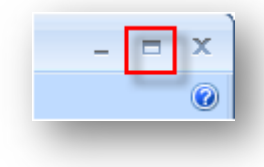

- Click the maximize button in the top right corner of Excel.
- If the spreadsheet is still not visible, click the maximize button for the spreadsheet file.
- The report is automatically saved in Report Manager.

Sample Budget Review Report:

| -  |    | в                 | C                           | н                           |                              | J K                                 | L                                            | U | Ŷ      | V        | X     | T | 2 | A AL | 3 AC | AD      |
|----|----|-------------------|-----------------------------|-----------------------------|------------------------------|-------------------------------------|----------------------------------------------|---|--------|----------|-------|---|---|------|------|---------|
|    | 2  |                   |                             |                             |                              |                                     |                                              |   |        |          |       |   |   |      |      |         |
|    | 3  |                   |                             |                             | Budget Rev                   | iew Report                          |                                              |   | Fise   | al Year: | 2003  |   |   |      |      |         |
|    |    | Banart A          | c Of Date                   | Don                         | artmont: 20002 Bi            | Ident Review Report                 | Samnio                                       |   | Ducine | cc llait | TCH   |   |   |      |      |         |
|    | -  |                   |                             | Dep                         |                              | auget neview nepon                  | Jampie                                       |   | Dusine | Eund     | 11000 |   |   |      |      | 2002.05 |
| _  | 5  | 05/13/200         | 13                          |                             | Budget Information Fo        | r This Department Uni               | <u>,                                    </u> |   |        | Funu:    | 11000 |   |   |      |      | 2003-03 |
|    | 6  | Beport B          | un Date:                    |                             |                              |                                     |                                              |   |        |          |       |   |   |      |      |         |
|    | 7  | 05/13/03          | at 3:11 PM                  |                             |                              |                                     |                                              |   |        |          |       |   |   |      |      |         |
|    | 8  |                   |                             |                             |                              |                                     |                                              |   |        |          |       |   |   |      |      |         |
|    | 9  | Account<br>Number | Description                 | 2003 Current Year<br>Budget | 2003 Year-to-Date<br>Actuals | 2004 Fiscal Year<br>Budget: Budget1 | 2004 Fiscal Year<br>Budget: Budget2          |   |        |          |       |   |   |      |      |         |
| 1  | 28 | 6340              | Equipment                   | \$3,000.00                  | \$235.00                     | \$0.00                              | \$0.00                                       |   |        |          |       |   |   |      |      |         |
| 1  | 29 | 6341              | Computer Equipment/Software | \$10,000.00                 | \$513.00                     | \$0.00                              | \$0.00                                       |   |        |          |       |   |   |      |      |         |
| ., | 30 | 6342              | Maintenance Agreements      | \$3,000.00                  | \$2,429.00                   | \$0.00                              | \$0.00                                       |   |        |          |       |   |   |      |      |         |
|    | 31 | 6343              | Rental Equipment            | \$1,000.00                  | \$0.00                       | \$0.00                              | \$0.00                                       |   |        |          |       |   |   |      |      |         |
| -  | 32 | 6360              | Mail Services               | \$48,000.00                 | \$31,061.38                  | \$0.00                              | \$0.00                                       |   |        |          |       |   |   |      |      |         |
| ;  | 33 | 6365              | Printing Services           | \$3,000.00                  | \$1,479.05                   | \$0.00                              | \$0.00                                       |   |        |          |       |   |   |      |      | Δ.      |
| ;  | 34 | 6368              | Access Code Copies          | \$0.00                      | \$29.13                      | \$0.00                              | \$0.00                                       |   |        |          |       |   |   |      |      | v       |
|    | 35 | 6380              | Printing & Copying          | \$8,000.00                  | \$8,054.84                   | \$0.00                              | \$0.00                                       |   |        |          |       |   |   |      |      |         |
|    | 36 | 6390              | Publications                | \$4,200.00                  | \$710.10                     | \$0.00                              | \$0.00                                       |   |        |          |       |   |   |      |      |         |
|    | 37 | 6409              | Rent                        | \$5,000.00                  | \$4,896.00                   | \$0.00                              | \$0.00                                       |   |        |          |       |   |   |      |      |         |
| ., | 38 | 6410              | Services                    | \$145,000.00                | \$122,328.97                 | \$0.00                              | \$0.00                                       |   |        |          |       |   |   |      |      |         |
|    | 39 | 6430              | Supplies                    | \$30,000.00                 | \$8,495.69                   | \$0.00                              | \$0.00                                       |   |        |          |       |   |   |      |      |         |
| 4  | 40 | 6440              | University Store Charge     | \$500.00                    | \$76.37                      | \$0.00                              | \$0.00                                       |   |        |          |       |   |   |      |      |         |
| 4  | 41 | 6445              | Other Expense               | \$0.00                      | \$12,110.74                  | \$0.00                              | \$0.00                                       |   |        |          |       |   |   |      |      |         |
| 4  | 42 | 6449              | Cash Over/Short             | \$0.00                      | \$246.21                     | \$0.00                              | \$0.00                                       |   |        |          |       |   |   |      |      |         |
| 4  | 43 | 6505              | Repairs                     | \$1,000.00                  | \$107.50                     | \$0.00                              | \$0.00                                       |   |        |          |       |   |   |      |      |         |
| 4  | 44 | 6603              | Other Professional Fees     | \$18,000.00                 | \$9,624.83                   | \$0.00                              | \$0.00                                       |   |        |          |       |   |   |      |      |         |
|    | 45 |                   | Department Expenses         | 1,277,954.00                | 848,910.22                   | 0.00                                | 0.00                                         |   |        |          |       |   |   |      |      |         |
|    | 46 |                   | Net Source / (Use)          | \$ <u>26,454.00</u>         | ( <u>\$166,392.19</u> )      | \$ <u>0.00</u>                      | \$ <u>0.00</u>                               |   |        |          |       |   |   |      |      |         |
| 4  | 47 |                   |                             |                             |                              |                                     |                                              |   |        |          |       |   |   |      |      |         |
| D  |    | ► Sheet           | 1                           |                             |                              |                                     | •                                            |   |        |          |       |   |   |      |      |         |

## Choosing a Report

From the TCU Financial Reporting Home page, choose a report to run:

- <u>Financial Reports Multiple:</u> includes three report options: **Monthly Financial Statement, Fund Report,** and **Project Report**. Multiple reports can be generated simultaneously in the report manager for multiple departments, funds, or projects.
- <u>Budget Review Report Multiple:</u> compares budgeted and actual income and expense amounts for the fiscal year. Multiple reports can be generated simultaneously in the report manager for multiple departments and related funds.

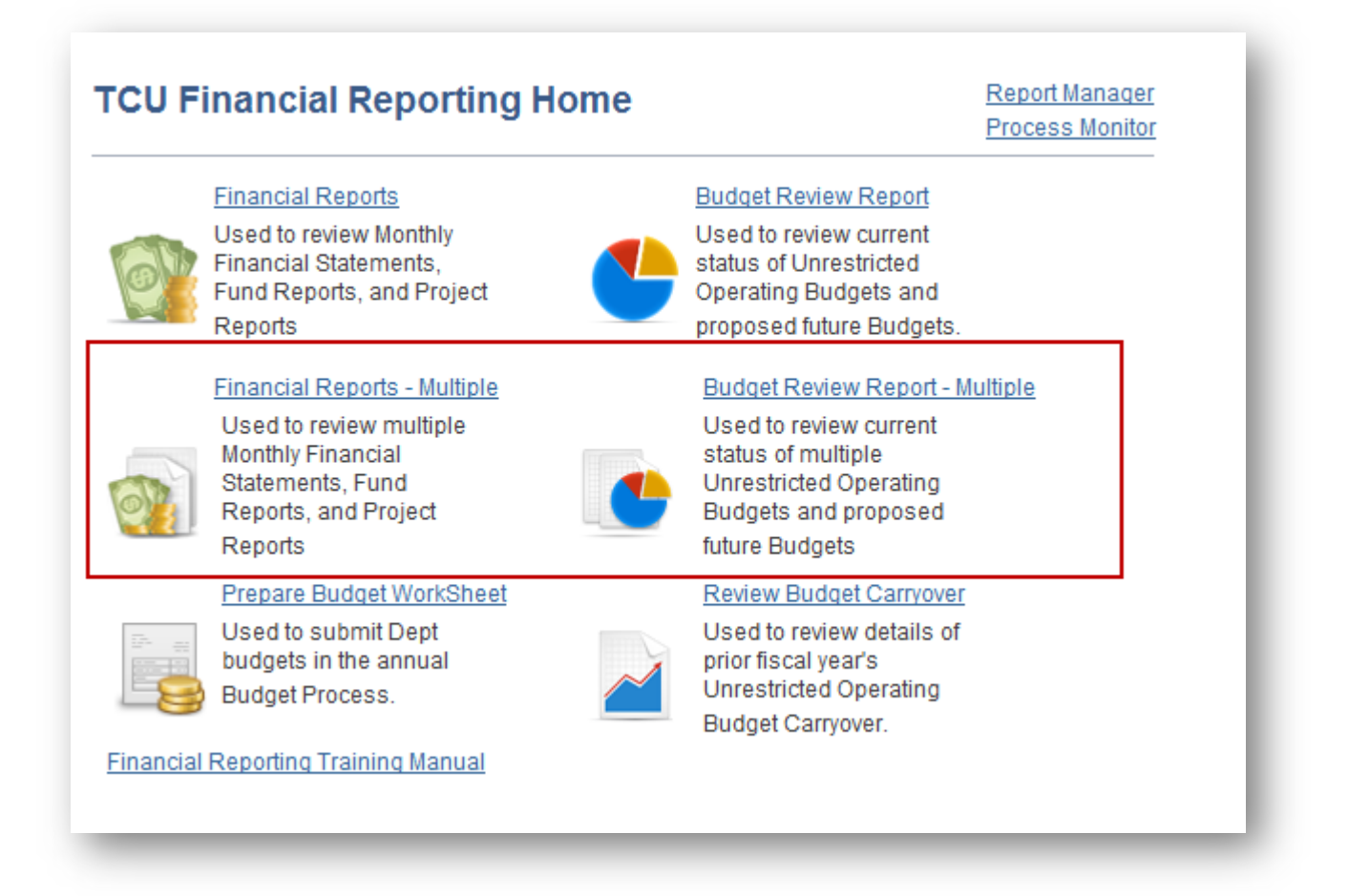

## Run Control ID

A **<u>new</u>** Run Control ID must be created before running a multiple report.

## Add a Run Control ID

## When running *any multiple report*, <u>you must add a new Run Control ID (first time</u> <u>only).</u>

- Click the "Add a New Value" tab.
- Enter your network username with "multiple" appended (or any name you wish to use) in the Run Control ID box. No spaces are allowed in the run control name.
- Click the Add button.

| CU Multiple F      | inancial Reports | 5     |  |
|--------------------|------------------|-------|--|
| Find an Existing \ | Value Add a New  | Value |  |
| tun Control ID: HS | ANCHEZ_MULT      |       |  |
| Add                |                  |       |  |

• Enter specific departments, funds, or projects that you want to be associated with each particular run control.

Please note that the specific run control used for any Multiple Report will save your specified parameters. For instance, if you specify several departments for a specific run control, save your run control, and decide later to run the same report again, those department values will be listed in your run control without the need to add them again. That's why it is important to create a separate run control for Multiple Reports.

#### Selecting a Report

To select the report type, click the "magnifying glass" button at the Report box and select Fund Reports, Monthly Financial Statements, or Project Reports from the resulting list.

## Monthly Financial Statement- Multiple

The MFS report reflects actual and budgeted income and expense amounts by month for a specified department for the fiscal year. The MFS report can be used to track revenues and expenses by month.

The reporting functionality is flexible. For instance, you may wish to report on multiple Departments for one Fund or multiple Funds for one Department or multiple Departments and multiple related Funds. If multiple independent values are selected, multiple independent reports will be created. For example, if two Departments are selected, two separate MFS reports are simultaneously created, without the need to separately run reports for the two different Departments. In the example below, four individual reports will be produced simultaneously when the report is processed.

Additional Departments or Funds can be entered by clicking on the + button.

If no Fund is specified, all Funds associated with the specified Department(s) will be included in the MFS report for each specified Department.

| Run Multiple Financial Reports                                                             |                        |
|--------------------------------------------------------------------------------------------|------------------------|
| Run Control ID MULTI1 Report Manager P                                                     | Process Monitor Run    |
| Date Parameters                                                                            |                        |
| Report: MFS Q Monthly Financial Statements                                                 |                        |
| As of Date: 07/31/2016 Detail Activity Only O Rolled Up Activ                              | ity                    |
| Chartfield Parameters                                                                      |                        |
| Business Unit: TCU C Texas Christian University                                            |                        |
| Departments         Personalize   Find   💷   🔜         First ④ 1-4 of 4 ④                  | Last                   |
| Department Description                                                                     |                        |
| 1 26550 Q IT Enterpr Application Service                                                   | • =                    |
| 2 26540 Q IT - Technical Services                                                          | ÷ -                    |
| 3 26570 Q IT Purchasing                                                                    | • -                    |
| 4 26580 Q IT Printing Services                                                             | + -                    |
| Funds Personalize   Find   💷   👪 First 🕚 1 of 1                                            | ▶ Last                 |
| Fund Code Description                                                                      |                        |
| 1 11000 Q                                                                                  | <b>•</b>               |
| Projects Personalize   Find   🖾   📑 First 🕚 1 of 1 🔅                                       | Last                   |
| Project Description                                                                        |                        |
|                                                                                            | + -                    |
| MFS Multiple Documentation Fund Multiple Documentation Project Multiple Documentation Back | to TCU Financials Home |

## MFS Report Parameters:

- **Report** The default is MFS.
- As of Date The date automatically defaults to the last day of the previous month or you may enter the date of your choosing.
- **Detail Activity Only** Use to separately view details of each separately specified Department.
- **Rolled Up Activity** Use to separately view details of each Department that rolls up to the specified rollup Department. The benefit of using the rollup Department is that you don't have to separately enter each Department associated with the rollup Department. Separate reports will be automatically generated for each department associated with the rollup Department.

## Example:

|                        | L111                  | Report M                     | lanager            | Process Monitor | R |
|------------------------|-----------------------|------------------------------|--------------------|-----------------|---|
| ate Parameters         |                       |                              |                    |                 |   |
| Report:<br>As of Date: | MFS Q<br>07/31/2016 3 | Monthly Financial Statement  | ts<br>Rolled Up Ac | ctivity         |   |
|                        |                       | Include Medical School       |                    |                 |   |
| hartfield Parameters   |                       |                              |                    |                 |   |
| Business Unit:         | TCU 🔍 Texa            | s Christian University       |                    |                 |   |
| Departments            | Persor                | alize   Find   💷   🔜 👘 First | t 🕚 1 of 1         | 🕑 Last          |   |
| Department Descr       | iption                |                              |                    |                 |   |
| 1 27100 Q Camp         | ous Life Roll-Up      |                              |                    | + -             |   |
| Funds                  | Perso                 | nalize   Find   💷   🔜 Firs   | st 🕚 1 of          | 1 🕑 Last        |   |
| Fund Code              | Description           |                              |                    |                 |   |
| 1 11000 🔍              | TCU General           |                              |                    | + -             |   |
| Projects               | Persor                | alize   Find   💷   🔜 🛛 First | t 🕚 1 of 1         | Last            |   |
| Project Desci          | ription               |                              |                    |                 |   |
| 1                      |                       |                              |                    | + -             |   |

• **Include Medical School** – Will be available when the Business Unit field is TCU and the Rolled Up Activity button is selected.

## Example:

| Rı                                                                                                    | un Control IE                                                                                                    | MULTI1                         | Report Manager                                           | Process Monitor |
|----------------------------------------------------------------------------------------------------|----------------------------------------------------------------------------------------------------|--------------------------------|----------------------------------------------------------|-----------------|
| Aultiple Financial Reports         Run Control ID MULTI1         ate Parameters         Report:       MFS Q Monthly Financia         As of Date:       07/31/2016 Image: Control ID Molection         hartfield Parameters       Include Medi         hartfield Parameters       Include Medi         bartfield Parameters       Personalize   Find   Image: Personalize   Find   Image: Personalize |                                                                                                    |                                |                                                          |                 |
|                                                                                                    | Report: MULT   Parameters Report:   Report: M   As of Date: O   field Parameters O   Business Unit: T   Pepartments Descript   26550 IT Enter   26570 IT Purch   26580 IT Printi | MFS Q M                        | onthly Financial Statements                              |                 |
|                                                                                                    | As of Date:                                                                                                    | 07/31/2016 🛐 🔽                 | Detail Activity Only   Rolled Up  Include Medical School | Activity        |
| artfi                                                                                                    | ield Parame                                                                                                    | ters                           |                                                          |                 |
|                                                                                                    | Business L                                                                                                    | nit: TCU 🔍 Texas Chris         | stian University                                         |                 |
| Dep                                                                                                    | partments                                                                                                    | Personalize   F                | Find   🖾   🔣 💿 First 🕚 1-4 d                             | of 4 🕑 Last     |
|                                                                                                    | Department                                                                                                    | Description                    |                                                          |                 |
| 1                                                                                                    | 26550 🔍                                                                                                    | IT Enterpr Application Service |                                                          | + -             |
| 2                                                                                                    | 26540 🔍                                                                                                    | IT - Technical Services        |                                                          | + -             |
| 3                                                                                                    | 26570 🔍                                                                                                    | IT Purchasing                  |                                                          | + -             |
| 4                                                                                                    | 26580 🔍                                                                                                    | IT Printing Services           |                                                          | + -             |
| Fur                                                                                                    | nds                                                                                                    | Personalize                    | Find   💷   🔜 🛛 First 🕚 1                                 | of 1 🕑 Last     |
|                                                                                                    | Fund Code                                                                                                    | Description                    |                                                          |                 |
| I                                                                                                    | 11000                                                                                                    | C TCU General                  |                                                          | + -             |
| 1                                                                                                    |                                                                                                    | Personalize                    | Find   🗖   🔜 🛛 First 🕚 1 o                               | of 1 🕑 Last     |
| 1 [<br>Pro                                                                                                    | ojects                                                                                                    | B 1.4                          |                                                          |                 |
| 1 [<br>Pro                                                                                                    | p <b>jects</b><br>Project                                                                                                    | Description                    |                                                          |                 |

- **Business Unit** TCU, MED01 or Brite
- **Department** Enter the appropriate Department code or select from list by clicking the "magnifying glass" button at the Report box. The list will display only those Departments for which you have the applicable security access.
- Fund Code –Enter 11000 for the TCU General Fund, 10400 for Medical School General Fund, specify other Funds or leave blank to include all applicable Funds. (If Fund Code is entered, the report will show the income and expenses related only to the specific Fund Code and Department selected. If Fund Code is left blank, all Funds associated with the specified Department(s) will be included in the MFS report for each specified Department.)
- **Project** Not required for MFS report. Leave blank or enter a Project Code for specific project information based on the department and fund selected.

\*\*Note: The MFS Report is generally used for Fund 11000 (TCU), 10400 (Medical School) and budgeted Endowment Funds. Details for other Funds and Projects generally should be viewed using the Fund Report or Project Report.

After entering the desired parameters, click the **Run** button in the upper right corner.

## Process Scheduler Request

Under the Process List, select:

- Type: Web (reports are stored in Report Manager for access)
- Format: XLS
- Click the OK button in the lower left corner to view the report.
- After running the process, you will need to retrieve your report from the **Report Manager.** The report will not automatically open to a window. Once retrieved from Report Manager, the file will open in Excel. See detailed instructions <u>here</u> for Report Manager.

To maximize the Excel Window:

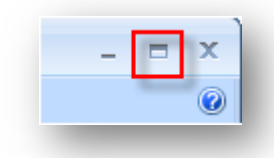

- Click the maximize button in the top right corner of Excel.
- If the spreadsheet is still not visible, click the maximize button for the spreadsheet file.
- The report is automatically saved in Report Manager for 30 days.

## Sample MFS Report:

|      | c                       | D       | E            | F            | G               | Н              | 1                           | J            | к              | L            | M              | N            |
|------|-------------------------|---------|--------------|--------------|-----------------|----------------|-----------------------------|--------------|----------------|--------------|----------------|--------------|
| 3    | Report As Of Date:      |         |              |              | Monthly         | Financial      | Statem                      | ent Throu    | igh April      |              |                | Fiscal Yea   |
| 4    | 04/30/2003              |         |              |              | De              | epartment:     | 10001                       | MFS Repo     | rt Sample      |              | E              | Jusiness Uni |
| 5    | Report Run Time:        |         |              |              |                 |                |                             |              |                |              |                |              |
| 6    | 05/09/03 at 9:34 AM     |         |              |              |                 |                | <ul> <li>ACTUALS</li> </ul> | \$           |                | BUDGETS      | FORECAST       | BUDGETS      |
| 7    |                         |         | ACTUALS      | ACTUALS      | ACTUALS         | ACTUALS        | ACTUALS                     | ACTUALS      | ACTUALS YTD    | BUDGETS      |                | 1            |
| 8    |                         | ACCT    | JUN-NOV      | DECEMBER     | JANUARY         | FEBRUARY       | MARCH                       | APRIL        | 2003           | MAY          | 2003           | 2003         |
| 9    | SOURCE / INCOME         |         |              |              |                 |                |                             |              |                |              |                |              |
| 10   | ) Tuition               |         | 0.00         | 0.00         | 0.00            | 0.00           | 0.00                        | 0.00         | 0.00           | 0.00         | 0.00           | 0.0          |
| 11   | Fees                    |         | 0.00         | 0.00         | 0.00            | 0.00           | 0.00                        | 0.00         | 0.00           | 0.00         | 0.00           | 0.0          |
| 12   | 2 Grants                |         | 0.00         | 0.00         | 0.00            | 0.00           | 0.00                        | 0.00         | 0.00           | 0.00         | 0.00           | 0.0          |
| 13   | 3 Gifts                 |         | 0.00         | 0.00         | 0.00            | 0.00           | 0.00                        | 0.00         | 0.00           | 0.00         | 0.00           | 0.           |
| 15   | investment income       |         | 0.00         | 0.00         | (3.97)          | 0.00           | 0.00                        | 0.00         | (3.97)         | 0.00         | (3.97)         | 0.           |
| 20   | Miscellaneous           |         | (893,144.85) | (125,431.92) | 1,475.91        | 110.67         | 0.00                        | 0.00         | (1,016,990.19) | (104,291.67) | (1,121,281.86) | (1,251,500.) |
| 21   | Athletics               |         | 0.00         | 0.00         | 0.00            | 0.00           | 0.00                        | 0.00         | 0.00           | 0.00         | 0.00           | 0.0          |
| 22   | Recovery                |         | 0.00         | 0.00         | 0.00            | 0.00           | 0.00                        | 0.00         | 0.00           | 0.00         | 0.00           | 0.0          |
| 23   | 3                       |         |              |              |                 |                |                             |              |                |              |                |              |
| 24   | Department Income       |         | (893,144.85) | (125,431.92) | 1,471.94        | 110.67         | 0.00                        | 0.00         | (1,016,994.16) | (104,291.67) | (1,121,285.83) | (1,251,500.0 |
| 26   | 5                       |         |              |              |                 |                |                             |              |                |              |                |              |
| 27   | USE / EXPENSES          |         |              |              |                 |                |                             |              |                |              |                |              |
| 34   | Salaries                |         | 535.357.57   | 76.902.76    | 18.396.16       | 0.00           | 0.00                        | 20.00        | 630.676.49     | 79.271.17    | 709.947.66     | 951,254.     |
| 35   | Fringe Benefits         |         | 0.00         | 0.00         | 0.00            | 0.00           | 0.00                        | 0.00         | 0.00           | 0.00         | 0.00           | 0.           |
| 36   | i i i i ge a cristi a c |         |              |              |                 |                |                             |              |                |              |                |              |
| 41   | Travel / Entertainment  |         | 8 557 22     | 2 369 45     | 4 505 40        | 50.00          | 0.00                        | 0.00         | 15 482 07      | 3 625 00     | 19 107 07      | 43 500       |
| 60   | Other Operating         |         | 115 656 36   | 29 710 36    | 33 999 95       | 9 387 70       | 0.00                        | 0.00         | 194 754 08     | 22.016.66    | 216 770 74     | 264 200      |
| 61   | Insurance (Tax (1 tils  |         | 0.00         | 0.00         | 0.00            | 0.00           | 0.00                        | 0.00         | 0.00           | 0.00         | 0.00           | 0            |
| 63   | Repairs (Repovations    |         | 107.50       | 0.00         | 0.00            | 0.00           | 0.00                        | 0.00         | 107.50         | 83.33        | 190.83         | 1000         |
| 64   | Professional Fees       |         | 2 92166      | 0.00         | 29.17           | 6 775 00       | 0.00                        | 0.00         | 9 6 24 9 2     | 1500.00      | 11 124 92      | 12,000.      |
| 66   | Research Related        |         | 0.00         | 0.00         | 0.00            | 0,115.00       | 0.00                        | 0.00         | 0.00           | 0.00         | 0.00           | 10,000.      |
| 67   | Financial Aid           |         | 0.00         | 0.00         | 0.00            | 0.00           | 0.00                        | 0.00         | 0.00           | 0.00         | 0.00           | 0.           |
|      | Loop Polated            |         | 0.00         | 0.00         | 0.00            | 0.00           | 0.00                        | 0.00         | 0.00           | 0.00         | 0.00           |              |
| 00   | Ludini Velateu          |         | 0.00         | 0.00         | 0.00            | 0.00           | 0.00                        | 0.00         | 0.00           | 0.00         | 0.00           |              |
| 70   | )<br>Depressistion      |         | 0.00         | 0.00         | 0.00            | 0.00           | 0.00                        | 0.00         | 0.00           | 0.00         | 0.00           |              |
| 74   | Debt Service            |         | 0.00         | 0.00         | 0.00            | 0.00           | 0.00                        | 0.00         | 0.00           | 0.00         | 0.00           | 0.0          |
| 7    | Debt Service            |         | 0.00         | 0.00         | 0.00            | 0.00           | 0.00                        | 0.00         | 0.00           | 0.00         | 0.00           | 0.           |
| 70   | Department European     |         | CC3 500 31   | 100 002 57   | C2 020 20       | 10 010 70      | 0.00                        | 20.00        | 050 044 07     | 100 400 10   | 057 141 13     | 1 377 054 0  |
| 76   | Budget Carponer         |         | 002.300.31   | 100.302.31   | 02.323.33       | 10.212.70      | 0.00                        | 20.00        | 0.00           | 0.00         | 337.141.13     | 1,277,394.0  |
| 77   | Total Budgeted Expenses |         | 0.00         | 0.00         | 0.00            | 0.00           | 0.00                        | 0.00         | 0.00           | 0.00         |                | 1 201 951 1  |
| 79   | Total baagetea Expenses |         |              |              |                 |                |                             |              |                |              |                | 1.501.991.1  |
| 70   | Net Source ( (lice)     |         | 220 C44 E4   | 10 449 26    | (64 401 22)     | (10 222 27)    | 0.00                        | (20.00)      | 100 240 10     | (2 204 49)   | 164 144 70     | (20.451.1    |
| 13   | Met source / (ose)      |         | 230,644.04   | 16,443.35    | [64,401.33]     | (16,323.37)    | 0.00                        | (20.00)      | 166,343.13     | (2,204.43)   | 164,144.70     | [30,451.1    |
| 80   | ,                       |         |              |              |                 |                |                             |              |                |              |                |              |
| 8    |                         |         |              |              |                 |                |                             |              |                |              |                | -            |
|      |                         |         |              |              |                 |                |                             |              |                |              |                | - C2         |
| 04   |                         |         |              |              |                 |                |                             |              |                |              |                |              |
| 86   |                         |         |              |              |                 |                |                             |              |                |              |                |              |
| 87   | 7                       |         |              |              |                 |                |                             |              |                |              |                |              |
| 88   | 3                       |         |              |              |                 |                |                             |              |                |              |                |              |
| 100  |                         |         |              |              |                 |                |                             |              |                |              |                | -            |
| Star | t   🖸 ಿ 🕓 🖸 🔰 🗧         | 🤌 🙋 🍓   | 🗉 🔨 😿 🍛      | - 🔣 🏈        | é) é)           |                |                             |              |                | <u>ଅ</u>     | - El 🏈 🗓 🗳     | 9:41         |
|      |                         |         |              |              | 1.0             |                | 1.0                         | 11-          | -              |              | 1 & @ <b>.</b> |              |
|      | 🔥 "Cry Me a River"      | 🕒 Inbox | - Microsoft  | Financials R | eport   🌽 🗍 Fir | ancial Reports | I My Doci                   | uments III 🔊 | Microsoft Exc  | el           |                | /            |

Click on the "plus signs" to expand the list of income and expense accounts.

| 36 |                         |      | 10.000     |           | and the second second sec |          |
|----|-------------------------|------|------------|-----------|----------------------------------------------------------------------------------------------------|----------|
| 37 | Travel                  | 6220 | 4,573.74   | 0.00      | 2,167.65                                                                                                    | 0.00     |
| 38 | Meals                   | 6240 | 150.00     | 0.00      | 1,194.75                                                                                                    | 50.00    |
| 39 | Entertainment           | 6260 | 109.11     | 654.45    | 0.00                                                                                                    | 0.00     |
| 40 | Training / Workshops    | 6270 | 3,724.37   | 1,715.00  | 1,143.00                                                                                                    | 0.00     |
| 41 | Travel / Entertainment  |      | 8,557.22   | 2,369.45  | 4,505.40                                                                                                    | 50.00    |
| 60 | Other Operating         |      | 115,656.36 | 29,710.36 | 39,999.66                                                                                                    | 9,387.70 |
| 61 | Insurance / Tax / Utils |      | 0.00       | 0.00      | 0.00                                                                                                    | 0.00     |
| 63 | Repairs (Repovations    |      | 107 50     | 0.00      | 0.00                                                                                                    | 0.00     |

## Fund Report- Multiple

The Fund Report reflects the beginning balance, income, and expenses for a specified fund code for the current and previous fiscal year.

The reporting functionality is flexible. For instance, you may wish to report on multiple Funds for one Department or multiple Departments for one Fund or multiple Funds and multiple related Departments. If multiple independent values are selected, multiple independent reports will be created. For example, if two Funds are selected, two separate Fund reports are simultaneously created, without the need to separately run reports for the two different Funds. In the example below, five individual reports will be produced simultaneously when the report is processed.

Additional Funds or Departments can be entered by clicking on the + button.

If no Department is specified, all Departments associated with the specified Fund(s) and for which the user has PeopleSoft departmental security access will be included in the Fund report for each specified Fund.

To create a Fund Report, click on the "magnifying glass" button at the Report box. Then choose **Fund Reports** from the list.

| FUND       | Fund Reports                 |
|------------|------------------------------|
| <u>MFS</u> | Monthly Financial Statements |
| PROJ       | Project Reports              |
| Cano       | el                           |

|                     | angsion_mulu            | Кер                       | nt Manager    | FIUCE    | SS MOTILUI |  |
|---------------------|-------------------------|---------------------------|---------------|----------|------------|--|
| te Parameters       |                         |                           |               |          |            |  |
| Report:             | FUND Q                  | Fund Reports              |               |          |            |  |
| As of Date:         | 10/11/2017              | Detail Activity Only      | Rolled Up A   | Activity |            |  |
| artfield Parameters | \$                      |                           |               |          |            |  |
| Business Unit:      | TCU 🔍 Texa              | as Christian University   |               |          |            |  |
| Departments         | Perso                   | nalize   Find   🖾   醌 🛛 I | First 🕚 1 of  | 1 🕑 La   | st         |  |
| Department Des      | cription                |                           |               |          |            |  |
| 1 50000 Q Sch       | ool Of Business Roll-Up | 1                         |               | +        | -          |  |
| Funds               | Person                  | nalize   Find   🖾   醌 🛛 F | irst 🕚 1-5 of | f 5 🕑 Li | ast        |  |
| Fund Code           | Description             |                           |               |          |            |  |
| 1 30525             | West, James/Eunice      |                           |               | +        | -          |  |
| 2 30529             | Lowdon Chr-Busines      |                           |               | +        | -          |  |
| 3 30534             | Tandy Amer Entr Cntr    | ť                         |               | +        | -          |  |
| 4 30535 C           | Carter Business-Mis     |                           |               | +        | -          |  |
| 5 30536 0           | Union Pacific Mis End   | low                       |               | +        | -          |  |
|                     |                         |                           |               |          |            |  |

MFS Multiple Documentation Fund Multiple Documentation Project Multiple Documentation Back to TCU Financials Home

## Fund Report Parameters:

- **Report** Fund
- As of Date The date automatically defaults to the current date or you may enter the date of your choosing.
- Business Unit TCU, MED01 or Brite
- Department Enter the applicable Department(s) or leave blank to include all applicable Departments. (If Department is entered, the report will show the income and expenses related only to the specific Department(s) and Fund Code(s) selected. If Department is left blank, all Departments associated with the specified Fund(s) will be included in the Fund report for each specified Fund.) Fund reports reflect amounts only for Departments for which the user has security access.

- Fund Code Enter the appropriate Fund code(s).
- **Project** Not required for Fund report. Leave blank or enter a Project Code to get specific information for a certain project.

\*\*Note: The Fund Report should not be used for budgeted Endowment Funds. It should be used for Restricted Gift Funds and Agency Funds, as well as some Unrestricted Discretionary Funds.

After entering the desired parameters, click the Run button in the upper right corner.

## Process Scheduler Request

Under the Process List, select:

- Type: Web (reports are stored in Report Manager for access)
- Format: XLS
- Click the OK button in the lower left corner to view the report.
- After running the process, you will need to retrieve your report from the **Report Manager.** The report will not automatically open to a window. Once retrieved from Report Manager, the file will open in Excel. See detailed instructions <u>here</u> for Report Manager.

To maximize the Excel Window:

| - |   | x |
|---|---|---|
|   | - | 0 |

- Click the maximize button in the top right corner of Excel.
- If the spreadsheet is still not visible, click the maximize button for the spreadsheet file.
- The report is automatically saved in Report Manager for 30 days.

## Sample Fund Report:

|    | B                | C                                | D                  | F      | G                   | H              |     |
|----|------------------|----------------------------------|--------------------|--------|---------------------|----------------|-----|
| 2  | 2                | Report Run Time: 05/07/03 8:50AM | Fund Ba            | alance | Report              |                |     |
| 3  | }                | Report As Of Date: 2003-05-07    | 0.00               | 30003  | Fund Report Samp    | le             |     |
| 1  |                  | -                                |                    |        |                     | Business Unit: | TCU |
| ł  | Account          |                                  | 2002 ACTUALS       |        | 2003 ACTUALS        |                |     |
| P  | ì                |                                  |                    |        | <u>Loov Horoneo</u> |                |     |
| -  | ,                | BEGIN BALANCE                    | (302 203 83)       |        | (364 953 34)        |                |     |
| 2  | 2                | DEGITIDALATICE                   | (302,203,03)       |        | (304,333,34)        |                |     |
| -0 | ,<br>} 4204      | Grante/Contr: Private            | (505 346 72)       |        | (448 183 34)        |                |     |
| 1  | 0                | Fund Income                      | (505,540.72)       |        | (440,103.34)        |                |     |
| 1  | 4                | runu income                      | (000,040.72)       |        | (440,103.34)        |                |     |
| 1  | 1                | Even at the With Palavian        | 400.005.05         |        | 400,000,50          |                |     |
| 1  | 2 6101           | Exempt Staff Salaries            | 132,095.25         |        | 100,383.59          |                |     |
| 1  | 5 6104<br>4 6449 | Student Salaries                 | 14,087.45          |        | 10,508.63           |                |     |
| 1  | 4 6110<br>5 0111 | Additional Pay                   | 45,257.48          |        | 11,829.00           |                |     |
| 1  | 5 6111           | Additional Pay-Single Payment    | 0.00               |        | 50,684.48           |                |     |
| 4  | 6 6115           | Graduate Stipend                 | 45,631.38          |        | 36,585.73           |                |     |
| 4  | 7 6120           | Temporary Personnel              | 3,991.75           |        | 570.00              |                |     |
| 1  | 8 6151           | Fringe Benefits                  | 23,493.32          |        | 21,182.19           |                |     |
| 1  | 9 6220           | Travel                           | 5,377.19           |        | 5,728.94            |                |     |
| 2  | U 6340           | Equipment                        | 70,947.86          |        | 20,000.00           |                |     |
| 2  | 1 6341           | Computer Equipment/Software      | 0.00               |        | 6,150.16            |                |     |
| 2  | 2 6390           | Publications                     | 1,138.00           |        | 1,842.20            |                |     |
| 2  | 3 6430           | Supplies                         | 5,513.06           |        | 1,747.60            |                |     |
| 2  | 4 6437           | Research-Project Supplies        | 95,064.47          |        | 53,807.01           |                |     |
| 2  | 5 6445           | Other Expense                    | 0.00               |        | 2,938.59            |                |     |
| 2  | 6 6505           | Repairs                          | 0.00               |        | 777.30              |                |     |
| 2  | 7                | Fund Expenses                    | 442,597.21         |        | <u>324,735.42</u>   |                |     |
| 2  | 8                |                                  |                    |        |                     |                |     |
| 2  | 9                | Fund Net                         | <u>(62,749.51)</u> |        | <u>(123,447.92)</u> |                |     |
| 3  | 0                |                                  |                    |        |                     |                |     |
| 3  | 1                | Fund Balance Adjustments         | 0.00               |        | 0.00                |                |     |
| 3  | 2                | ,                                |                    |        |                     |                |     |
| З  | 3                | END BALANCE                      | (364,953.34)       |        | (488,401.26)        |                |     |
| -  | 4                |                                  | ······             |        |                     |                |     |

## Project Report- Multiple

The Project Report reflects the cumulative budget, actual and remaining balance amounts for income and expense accounts for a specified project code.

The reporting functionality is flexible. For instance, you may wish to run multiple Project reports simultaneously. If multiple independent values are selected, multiple independent Project reports will be created. For example, if two Projects are selected, two separate Project reports are simultaneously created, without the need to separately run reports for the two different Projects. In the example below, four individual reports will be produced simultaneously when the report is processed.

Additional Projects can be entered by clicking on the + button.

To create a Project Report, click on the "magnifying glass" button at the Report box. Then choose **Project Reports** from the list.

| FUND        | Fund Reports                 |  |
|-------------|------------------------------|--|
| MFS         | Monthly Financial Statements |  |
| <u>PROJ</u> | Project Reports              |  |
| Cano        | el                           |  |

## Project Report Parameters:

- **Report** Project
- As of Date The date automatically defaults to the current date or you may enter the date of your choosing.
- **Business Unit** TCU, MED01 or Brite
- **Project** Enter the appropriate Project code.

\*\*Note: The Project Report is used primarily for Research Grant Funds. Department and Fund are not applicable parameters for Project Reports.

After entering the desired parameters, click the Run button in the upper right corner.

| Run Control                                                | ID mlangston_multi                                                                              | Report Mar                                 | nager Process I               | Monitor Rur |
|------------------------------------------------------------|-------------------------------------------------------------------------------------------------|--------------------------------------------|-------------------------------|-------------|
| ate Parameters                                             | \$                                                                                              |                                            |                               |             |
| Report:                                                    | PROJ 🔍                                                                                          | Project Reports                            |                               |             |
| As of Dat                                                  | e: 10/11/2017 🛐                                                                                 | Detail Activity Only OR                    | lled Up Activity              |             |
| hartfield Paran                                            | neters                                                                                          |                                            |                               |             |
| Business                                                   | Unit: TCU C Te                                                                                  | xas Christian University                   |                               |             |
|                                                            |                                                                                                 |                                            |                               |             |
|                                                            |                                                                                                 |                                            |                               |             |
|                                                            |                                                                                                 |                                            |                               |             |
|                                                            |                                                                                                 |                                            |                               |             |
|                                                            |                                                                                                 |                                            |                               |             |
|                                                            |                                                                                                 |                                            |                               |             |
| Drojeste                                                   | Dunna                                                                                           |                                            |                               |             |
| Projects<br>Project                                        | Person                                                                                          | nalize   Find   🗖   🔜 First 🔇              | 1-4 of 4 🕑 Last               |             |
| Projects<br>Project<br>1 23191                             | Persor<br>Description<br>Arts Council                                                           | nalize   Find   🗖   🔢 First 🔇              | 1-4 of 4 🕑 Last               |             |
| Projects<br>Project<br>1 23191 Q<br>2 23216 Q              | Person Description Arts Council Caring for Family Caregive                                      | nalize   Find   🖾   🔜 First ④<br>ers       | 1-4 of 4 Last                 |             |
| Projects<br>Project<br>1 23191 0<br>2 23216 0<br>3 23219 0 | Person<br>Description<br>Arts Council<br>Caring for Family Caregive<br>Urban Journalism Worksho | nalize   Find   🖾   🔜 First 🕢<br>ers<br>op | 1-4 of 4 🕑 Last<br>+ =<br>+ = |             |

#### MFS Multiple Documentation Fund Multiple Documentation Project Multiple Documentation Back to TCU Financials Home

## Process Scheduler Request

Under the Process List, select:

- Type: Web (reports are stored in Report Manager for access)
- Format: XLS
- Click the OK button in the lower left corner to view the report.
- After running the process, you will need to retrieve your report from the **Report Manager.** The report will not automatically open to a window. Once retrieved from Report Manager, the file will open in Excel. See detailed instructions <u>here</u> for Report Manager.

To maximize the Excel Window:

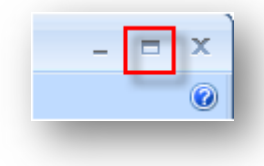

- Click the maximize button in the top right corner of Excel.
- If the spreadsheet is still not visible, click the maximize button for the spreadsheet file.
- The report is automatically saved in Report Manager for 30 days.

## Sample Project Report:

| 1 2   |    | В       | С                                | D                  | E                 | F                 | G    | Н             | I    |
|-------|----|---------|----------------------------------|--------------------|-------------------|-------------------|------|---------------|------|
|       | 2  |         | Report Run Time: 05/07/03 8:29AM | <b>Project Fin</b> | ancial Rep        | ort               |      |               |      |
|       | 3  |         | Report As Of Date: 2003-05-07    | Proiect:           | 20002             | Project Report Sa | mple | Fiscal Year:  | 2003 |
|       | 4  |         |                                  |                    |                   |                   | В    | usiness Unit: | TCU  |
|       | 5  | Account |                                  | BUDGETS            | ACTUALS           | BALANCE           |      |               |      |
|       | 6  |         |                                  |                    |                   |                   |      |               |      |
| Г·    | 7  | 4202    | Grants/Contr: Fed                | (436,437.96)       | (304,978.31)      | (131,459.65)      |      |               |      |
| Ė 🗌   | 8  |         | Project Income                   | (436,437,96)       | (304,978.31)      | (131,459,65)      |      |               |      |
|       | 9  |         | ,                                |                    |                   |                   |      |               |      |
| Г·П   | 10 | 6101    | Exempt Staff Salaries            | 146,148,00         | 57.567.22         | 88,580,78         |      |               |      |
| ·     | 11 | 6104    | Student Salaries                 | 16,518.96          | 12,648.05         | 3,870.91          |      |               |      |
| ·     | 12 | 6105    | Non-exempt Staff Salaries        | 42,836.04          | 14,867.04         | 27,969.00         |      |               |      |
| ·     | 13 | 6120    | Temporary Personnel              | 0.00               | 43,523.74         | (43,523.74)       |      |               |      |
| ·     | 14 | 6151    | Fringe Benefits                  | 41,390.04          | 22,166.59         | 19,223.45         |      |               |      |
| ·     | 15 | 6210    | Student Travel                   | 19,677.96          | 18,323.76         | 1,354.20          |      |               |      |
| · ·   | 16 | 6220    | Travel                           | 5,097.96           | 7,023.43          | (1,925.47)        |      |               |      |
| · ·   | 17 | 6240    | Meals                            | 0.00               | 14,843.36         | (14,843.36)       |      |               |      |
| ·     | 18 | 6260    | Entertainment                    | 5,520.00           | 11,561.16         | (6,041.16)        |      |               |      |
| · ·   | 19 | 6330    | Dues & Subscriptions             | 0.00               | 62.89             | (62.89)           |      |               |      |
| •     | 20 | 6340    | Equipment                        | 63.96              | 2,598.02          | (2,534.06)        |      |               |      |
| · ·   | 21 | 6341    | Computer Equipment/Software      | 0.00               | 2,783.14          | (2,783.14)        |      |               |      |
| · ·   | 22 | 6342    | Maintenance Agreements           | 0.00               | 1,259.33          | (1,259.33)        |      |               |      |
| · ·   | 23 | 6345    | Food Services                    | 64,800.00          | 24,708.15         | 40,091.85         |      |               |      |
| 1 · . | 24 | 6360    | Mail Services                    | 444.00             | 213.83            | 230.17            |      |               |      |
| · ·   | 25 | 6365    | Printing Services                | 0.00               | 1,591.44          | (1,591.44)        |      |               |      |
| 1 ·   | 26 | 6370    | Postage                          | 0.00               | 74.00             | (74.00)           |      |               |      |
| ·     | 27 | 6380    | Printing & Copying               | 1,599.96           | 4,000.00          | (2,400.04)        |      |               |      |
| ·     | 28 | 6430    | Supplies                         | 11,139.96          | 6,751.03          | 4,388.93          |      |               |      |
| · ·   | 29 | 6440    | University Store Charge          | 3,000.00           | 1,653.49          | 1,346.51          |      |               |      |
| · ·   | 30 | 6451    | Insurance                        | 2,600.04           | 1,350.00          | 1,250.04          |      |               |      |
| · ·   | 31 | 6485    | Utilities - Cellular / Mobile    | 0.00               | 253.52            | (253.52)          |      |               |      |
| · ·   | 32 | 6603    | Other Professional Fees          | 0.00               | 11,083.00         | (11,083.00)       |      |               |      |
| · ·   | 33 | 6604    | Special Services                 | 0.00               | 2,147.50          | (2,147.50)        |      |               |      |
| ·     | 34 | 6701    | Financial Aid Expense            | 7,650.00           | 16,950.00         | (9,300.00)        |      |               |      |
| · ·   | 35 | 6720    | Stipends-Restricted              | 44,268.00          | 28,753.78         | 15,514.22         |      |               |      |
| 1 ·   | 36 | 6810    | Indirect Cost                    | 23,682.96          | 17,334.08         | 6,348.88          |      |               |      |
| -     | 37 |         | Project Expenses                 | <u>436,437.84</u>  | <u>326,091.55</u> | <u>110,346.29</u> |      |               |      |
|       | 38 |         |                                  |                    |                   |                   |      |               |      |
|       | 39 |         | Project Net                      | <u>(0.12)</u>      | 21,113.24         | (21,113.36)       |      |               |      |
|       | 40 |         |                                  |                    |                   |                   |      |               |      |
|       | 41 |         |                                  |                    |                   |                   |      |               |      |

## Budget Review Report- Multiple

The Budget Review Report reflects budgeted and actual income and expense amounts for the fiscal year.

The reporting functionality is flexible. For instance, you may wish to report on multiple Departments for one Fund or multiple Funds for one Department or multiple Departments and multiple related Funds. If multiple independent values are selected, multiple independent reports will be created. For example, if two Departments are selected, two separate Budget Review reports are simultaneously created, without the need to separately run reports for the two different Departments. In the example below, three individual reports will be produced simultaneously when the report is processed.

Additional Departments or Funds can be entered by clicking on the + button.

If no Fund is specified, all Funds associated with the specified Department(s) will be included in the Budget Review report for each specified Department.

To create a report:

- Start at the Financial Reporting Homepage.
- Click on Budget Review Report Multiple.
- Select a Run Control ID.
- Enter the parameters for the report.

| in the Depart           |                               | Detail Activity Only                             |  |
|-------------------------|-------------------------------|--------------------------------------------------|--|
| As of Date:             | 11/16/2012                    | Rolled Up Activity                               |  |
| epartments              |                               | Customize   Find   🖾   🛗 First 🚺 1-3 of 3 🖸 Last |  |
| Budget<br>Department    | Description                   |                                                  |  |
| 1 26550                 | IT Enterpr Application Servic | ce 🛨 🗖                                           |  |
| 2 26530                 | IT - Customer Services        | <b>+ -</b>                                       |  |
| 3 26501                 | IT Operational Departments    | s 🛨 🗖                                            |  |
| nds                     |                               |                                                  |  |
| Fund Code               | Description                   |                                                  |  |
|                         |                               | ± =                                              |  |
| nds<br><u>Fund Code</u> | Description                   | Customize   Find   🖾   🛗 First 🚺 1 of 1 🖸 Last   |  |

## Budget Review Report Parameters:

- As of Date The date automatically defaults to the current date or you may enter the date of your choosing.
- **Detail Activity Only** Use to separately view details of each separately specified Department.
- **Rolled Up Activity** Use to separately view details of each Department that rolls up to the specified rollup Department. The benefit of using the rollup Department is that you don't have to separately enter each Department associated with the rollup Department. Separate reports will be automatically generated for each department associated with the rollup Department.
- **Budget Department** Enter the appropriate Department code or select from list by clicking the "magnifying glass" button at the Report box. The list will display only those Departments for which you have the applicable security access.
Fund Code – Enter 11000 for the TCU General Fund, 10400 for Medical School General Fund, specify other Funds, or leave blank to include all applicable Funds. (If Fund Code is entered, the report will reflect the income and expenses related only to the specific Fund Code and Department selected. If Fund Code is left blank, all Funds associated with the specified Department(s) will be included in the Budget Review report for each specified Department.)

\*\*Note: The Budget Review Report is generally used for Fund 11000 (TCU), 10400 (Medical School) and budgeted Endowment Funds.

After entering the desired parameters, click the Run button in the upper right corner.

# Process Scheduler Request

Under the Process List, select:

- Type: Web (reports are stored in **Report Manager** for access)
- Format: XLS
- Click the OK button in the lower left corner to view the report.
- After running the process, you will need to retrieve your report from the **Report Manager.** The report will not automatically open to a window. Once retrieved from Report Manager, the file will open in Excel. See detailed instructions <u>here</u> for Report Manager.

To maximize the Excel Window:

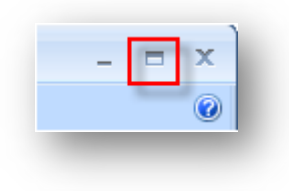

- Click the maximize button in the top right corner of Excel.
- If the spreadsheet is still not visible, click the maximize button for the spreadsheet file.
- The report is automatically saved in Report Manager for 30 days.

# Sample Budget Review Report:

| 2  | В                 | С                           | н                   |                         | J K                                 | L                                   | U | V      | V        | X     | Y | Z | A AB | AC | AD     |
|----|-------------------|-----------------------------|---------------------|-------------------------|-------------------------------------|-------------------------------------|---|--------|----------|-------|---|---|------|----|--------|
| 2  |                   |                             |                     |                         |                                     |                                     |   |        |          |       |   |   |      |    |        |
| 3  |                   |                             |                     | Budget Re               | view Report                         |                                     |   | Fise   | al Year: | 2003  |   |   |      |    |        |
| 4  | Report A          | s Of Date                   | Dep                 | artment: 20002 B        | udget Review Report                 | Sample                              |   | Busine | ss Unit  | тси   |   |   |      |    |        |
| 5  | 05/13/200         | 13                          |                     | Budget Information Fo   | or This Department Onl              |                                     |   |        | Fund:    | 11000 |   |   |      | 2  | 003-05 |
| 6  | Benort B          | un Nate:                    |                     | _                       |                                     |                                     |   |        |          |       |   |   |      |    |        |
| 7  | 05112102          | a 2.11 DM                   |                     |                         |                                     |                                     |   |        |          |       |   |   |      |    |        |
| ·  | USFISTUS -        | at o:11 F 141               |                     |                         |                                     |                                     |   |        |          |       |   |   |      |    |        |
| 8  | Account<br>Number | Description                 | 2003 Current Year   | 2003 Year-to-Date       | 2004 Fiscal Year<br>Budget: Budget1 | 2004 Fiscal Year<br>Budget: Budget? |   |        |          |       |   |   |      |    |        |
| 28 | 6340              | Equipment                   | \$3.000.00          | \$235.00                | \$0.00                              | \$0.00                              |   |        |          |       |   |   |      |    |        |
| 29 | 6341              | Computer Equipment/Software | \$10,000.00         | \$513.00                | \$0.00                              | \$0.00                              |   |        |          |       |   |   |      |    |        |
| 30 | 6342              | Maintenance Agreements      | \$3,000.00          | \$2,429.00              | \$0.00                              | \$0.00                              |   |        |          |       |   |   |      |    |        |
| 31 | 6343              | Rental Equipment            | \$1,000.00          | \$0.00                  | \$0.00                              | \$0.00                              |   |        |          |       |   |   |      |    |        |
| 32 | 6360              | Mail Services               | \$48,000.00         | \$31,061.38             | \$0.00                              | \$0.00                              |   |        |          |       |   |   |      |    |        |
| 33 | 6365              | Printing Services           | \$3,000.00          | \$1,479.05              | \$0.00                              | \$0.00                              |   |        |          |       |   |   |      |    | 3      |
| 34 | 6368              | Access Code Copies          | \$0.00              | \$29.13                 | \$0.00                              | \$0.00                              |   |        |          |       |   |   |      |    |        |
| 35 | 6380              | Printing & Copying          | \$8,000.00          | \$8,054.84              | \$0.00                              | \$0.00                              |   |        |          |       |   |   |      |    |        |
| 36 | 6390              | Publications                | \$4,200.00          | \$710.10                | \$0.00                              | \$0.00                              |   |        |          |       |   |   |      |    |        |
| 37 | 6409              | Rent                        | \$5,000.00          | \$4,896.00              | \$0.00                              | \$0.00                              |   |        |          |       |   |   |      |    |        |
| 38 | 6410              | Services                    | \$145,000.00        | \$122,328.97            | \$0.00                              | \$0.00                              |   |        |          |       |   |   |      |    |        |
| 39 | 6430              | Supplies                    | \$30,000.00         | \$8,495.69              | \$0.00                              | \$0.00                              |   |        |          |       |   |   |      |    |        |
| 40 | 6440              | University Store Charge     | \$500.00            | \$76.37                 | \$0.00                              | \$0.00                              |   |        |          |       |   |   |      |    |        |
| 41 | 6445              | Other Expense               | \$0.00              | \$12,110.74             | \$0.00                              | \$0.00                              |   |        |          |       |   |   |      |    |        |
| 42 | 6449              | Cash Over/Short             | \$0.00              | \$246.21                | \$0.00                              | \$0.00                              |   |        |          |       |   |   |      |    |        |
| 43 | 6505              | Repairs                     | \$1,000.00          | \$107.50                | \$0.00                              | \$0.00                              |   |        |          |       |   |   |      |    |        |
| 44 | 6603              | Other Professional Fees     | \$18,000.00         | \$9,624.83              | \$0.00                              | \$0.00                              |   |        |          |       |   |   |      |    |        |
| 45 |                   | Department Expenses         | <u>1,277,954.00</u> | <u>848,910.22</u>       | 0.00                                | <u>0.00</u>                         |   |        |          |       |   |   |      |    |        |
| 46 |                   | Net Source / (Use)          | \$ <u>26,454.00</u> | ( <u>\$166,392.19</u> ) | \$ <u>0.00</u>                      | \$ <u>0.00</u>                      |   |        |          |       |   |   |      |    |        |
| 47 |                   |                             |                     |                         |                                     |                                     |   |        |          |       |   |   |      |    |        |
| 47 | N \Sheet          | :1/                         |                     |                         |                                     |                                     |   |        |          |       |   |   |      |    |        |

# **Report Manager**

Reports and drilldowns are automatically saved in Report Manager. The Report Manager lists reports and drilldowns that were previously created, allowing the user to open a report or drilldown without reproducing it.

A link to the Report Manager is found at the top right corner of the report window. Selecting the link will produce a list of reports similar to the screen print below. A "Find" function is available to help search for a specific report. Also, this report list may be sorted by clicking on the appropriate column heading.

| User ID:<br>Status: |              |                  | Type: nVision-ReportBool ▼<br>Folder: ▼ | Last<br>Instance:      | ▼                       | 1                                      | Days          | •              | Refresh |
|---------------------|--------------|------------------|-----------------------------------------|------------------------|-------------------------|----------------------------------------|---------------|----------------|---------|
| Report Lis          | t            |                  |                                         | <u>Customize   Fin</u> | d   View All   🗖        | First                                  | 🕙 1-50 of     | 66 🕨 Last      |         |
| Select              | Report<br>ID | Prcs<br>Instance | Description                             |                        | Request<br>Date/Time    | <u>Format</u>                          | <u>Status</u> | <u>Details</u> |         |
|                     | 4431977      | 978550           | Budget Carryover Report 72000 2         | 2012-11-16             | 11/16/2012<br>2:13:12PM | Microsoft<br>Excel<br>Files<br>(*.xls) | Posted        | Details        |         |
|                     | 4431971      | 978546           | Budget Review Report 75800 201          | 12-11-16               | 11/16/2012<br>1:54:03PM | Microsoft<br>Excel<br>Files<br>(*.xls) | Posted        | Details        |         |
|                     | 4431968      | 978545           | Monthly Financial Statement 7580        | 00 2012-10-31          | 11/16/2012<br>1:52:50PM | Microsoft<br>Excel<br>Files<br>(*.xls) | Posted        | <u>Details</u> |         |
|                     | 4431944      | 978537           | Monthly Financial Statement 5605        | 50 2012-10-31          | 11/16/2012<br>1:42:30PM | Microsoft<br>Excel<br>Files<br>(*.xls) | Posted        | Details        |         |
|                     | 4431941      | 978536           | Monthly Financial Statement 5605        | 50 2012-10-31          | 11/16/2012<br>1:39:27PM | Microsoft<br>Excel<br>Files<br>(*.xls) | Posted        | <u>Details</u> |         |
|                     | 4431938      | 978534           | Budget Review Report 26550 201          | 1 <u>2-05-31</u>       | 11/16/2012<br>1:30:35PM | Microsoft<br>Excel<br>Files<br>(*.xls) | Posted        | <u>Details</u> |         |
|                     | 4431929      | 978532           | Monthly Financial Statement 4300        | 00 2012-10-31          | 11/16/2012<br>1:27:56PM | Microsoft<br>Excel<br>Files<br>(*.xls) | Posted        | <u>Details</u> |         |

To open a particular report, click the report Description link.

You can also access Report Manager directly by selecting the Report Manager link in the upper right corner of the Financial Reporting Homepage. In addition, most pages contain a link to Report Manager in the upper right corner.

Reports are saved in Report Manager for 30 days.

# Drilldown

The Drilldown function allows you to view the detail transactions for the amounts listed in a report. The most useful Drilldowns generally are Journal Lines and AP Detail. Drilldown is now located on the Excel 2010/2013 ribbon under the Add-Ins tab.

To Drilldown on an open report:

- Click once on the cell that contains the selected amount. (Drilldowns can be used on total income and expense amounts, as well as individual amounts. You should generally drilldown on amounts in the Actuals column. Only certain drilldowns are available for amounts in the Budget column.)
- Choose the **Add-Ins** tab.
- Select **nVisionDrill**.
- Select Drill.
- Select the type of Drilldown to run by clicking the appropriate Run Drilldown button.
- The drilldown report will appear in Excel 2010/2013 after processing is complete.

| 6  |          |             |           |                |          |           | N               | 11522100 vic IDe | ad Only) (Cor | nnatibility Mod | al - Microsoft Eve |
|----|----------|-------------|-----------|----------------|----------|-----------|-----------------|------------------|---------------|-----------------|--------------------|
|    | 1)       |             |           |                |          |           | .11             | 11922100.813 [10 | au-only [coi  | inputionity mou | cj - microsore Exe |
|    | 2        | Home        | Insert    | Page Layout    | Formulas | Data      | Review Vi       | iew Develo       | per Add-      | ins             |                    |
|    | nVi<br>C | sionDrill × | SnagIt    | ₩indow         | *        |           |                 |                  |               | _               |                    |
| Me | nu (     | Commands    | CI        | ustom Toolbars |          |           |                 |                  |               |                 |                    |
|    | Σ        | 🖨 🕒 🍤       | - (°4 - 🥥 | 🖨 🚨 😹 🕯        | b 💕 🔍 🖄  | , 🛍 - 🖬 🗄 | P- <u>A</u> 🗔 ĝ |                  | B 🕴 🔻         |                 |                    |
|    |          | B2          | - (       | f <sub>x</sub> |          |           |                 |                  |               |                 |                    |
| 12 |          |             | С         | D              | E        | F         | G               | Н                | 1             | J               | К                  |
|    | 3        | Report As   | Of Date:  |                |          |           | Monthly         | Financia         | I Statem      | ent Throu       | igh July           |
|    | 4        | 07/31/2008  |           |                |          |           | D               | epartment:       | 22100         | Vice Chanc      | ellor Financ       |
|    | 5        | Report Ru   | n Time:   |                |          |           |                 |                  |               |                 |                    |
|    | 6        | 08/08/08 at | 12:46 AM  | -              |          | ACTUALS   |                 |                  |               | BUDGETS         |                    |
|    | 7        |             |           |                | ACTUALS  | ACTUALS   | ACTUALS YTD     | BUDGETS          | BUDGETS       | BUDGETS         | BUDGETS            |
|    | 8        |             |           | ACCT           | JUNE     | JULY      | 2009            | AUGUST           | SEPTEMBER     | OCTOBER         | NOVEMBER           |
|    | 9        | SOURCE / I  | COME      | 1              |          |           |                 |                  |               |                 |                    |
|    | 10       | Tuition     |           |                | 0.00     | 0.00      | 0.00            | 0.00             | 0.00          | 0.00            | 0.00               |
|    | 44       | Faca        |           |                | 0.00     | 0.00      | 0.00            | 0.00             | 0.00          | 0.00            | 0.00               |

| Run Drilldow          | n              |                 |                |                       |
|-----------------------|----------------|-----------------|----------------|-----------------------|
| Report Instance:      | 978574_4432078 |                 |                |                       |
| Row:                  | 16             |                 |                | Column: 4             |
| *Type:                | Window 🚽       |                 |                |                       |
| Available Drilldown L | ayouts         | Customize   Fin | d   🗖   🛗 Firs | t 🚺 1-18 of 18 D Last |
| Description           |                |                 | *Server Name   | Run Drilldown         |
| Journal Lines         |                |                 | PSNT -         | Run Drilldown         |
| AP Detail             |                |                 | PSNT -         | Run Drilldown         |
| Account by Period     |                |                 | PSNT -         | Run Drilldown         |
| Account by Departmen  | nt             |                 | PSNT -         | Run Drilldown         |
| Account By Fund       |                |                 | PSNT -         | Run Drilldown         |
| Account by Project    |                |                 | PSNT -         | Run Drilldown         |
| Actual/Budget by Acco | unt            |                 | PSNT -         | Run Drilldown         |
| Department by Period  |                |                 | PSNT -         | Run Drilldown         |
| Department by Accourt | nt             |                 | PSNT -         | Run Drilldown         |
| Department by Fund    |                |                 | PSNT -         | Run Drilldown         |
| Actual/Budget by Depa | artment        |                 | PSNT -         | Run Drilldown         |
| Fund by Period        |                |                 | PSNT -         | Run Drilldown         |
| Fund by Account       |                |                 | PSNT -         | Run Drilldown         |
| Fund by Department    |                |                 | PSNT -         | Run Drilldown         |
| Actual/Budget by Fund | I              |                 | PSNT -         | Run Drilldown         |

# **Drilldown Shortcut**

- For quick access to the Drilldown command, add Drilldown to the toolbar.
- Go to the **Add-Ins** Tab and right-click on the **Drill** command.
- Choose Add Group to Quick Access Toolbar.

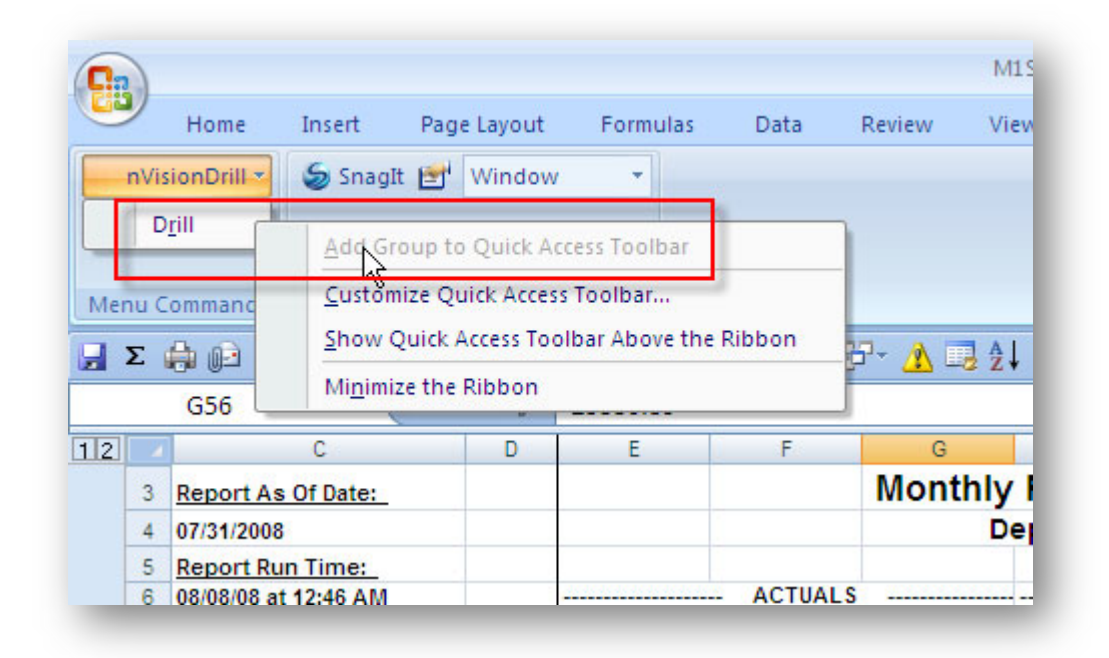

To run a drilldown from the Quick Access Toolbar, simply click the 📃 button on your quick access toolbar.

You can drill down further using the Journal Lines or AP Detail drilldowns on amounts in the other drilldowns.

# Journal Lines example:

|   | В          | С          | D      | E    | F     | G     | Н        | 1               | J                        | K    | L | - |
|---|------------|------------|--------|------|-------|-------|----------|-----------------|--------------------------|------|---|---|
|   |            |            |        |      |       |       | Project/ |                 |                          | 1000 |   |   |
| 2 | Journal    | Date       | Line # | Acct | Fund  | Dept  | Grant    | Monetary Amount | Journal Line Description |      |   |   |
| } | 0000020830 | 2002-06-30 | 153    | 6365 | 11000 | 20002 |          | 89.69           | PRINTING SERVICE JOBS    |      |   |   |
|   | 0000021326 | 2002-07-31 | 156    | 6365 | 11000 | 20002 |          | 410.59          | PRINTING SERVICE JOBS    |      |   |   |
|   | 0000021771 | 2002-08-31 | 177    | 6365 | 11000 | 20002 |          | 51.98           | PRINTING SERVICE JOBS    |      |   |   |
|   | 0000022215 | 2002-09-30 | 178    | 6365 | 11000 | 20002 |          | 237.13          | PRINTING SERVICE JOBS    |      |   |   |
|   | 0000022690 | 2002-10-31 | 169    | 6365 | 11000 | 20002 |          | 283.25          | PRINTING SERVICE JOBS    |      |   |   |
|   | 0000023054 | 2002-11-30 | 156    | 6365 | 11000 | 20002 |          | 214.88          | PRINTING SERVICE JOBS    |      |   |   |
| 1 |            |            |        |      |       |       |          |                 |                          |      |   |   |
| 0 |            |            |        |      |       |       |          | 1,287.52        |                          |      |   |   |
| 1 |            |            |        |      |       |       |          |                 |                          |      |   |   |

# AP Detail example:

|    | В       | С        | D        | Е     | F     | G       | Н         | I.                  | J                 | K          | L              | M         | N          |
|----|---------|----------|----------|-------|-------|---------|-----------|---------------------|-------------------|------------|----------------|-----------|------------|
| 2  | Payabl  | es Vouc  | her Deta | ul    |       |         |           |                     |                   |            |                |           |            |
| 3  | _       |          |          |       |       |         |           |                     |                   |            |                |           |            |
| 4  | AP Unit | Voucher  | Account  | Fund  | Dept  | Project | Amount    | Description         | Invoice #         | Vendor ID  | Vendor Name    | Fiscal Yr | Acctg Date |
| 5  | TCU     | 00404670 | 6342     | 11000 | 20002 |         | -895.02   |                     | 95578449 10/02/04 | 0000003555 | AT&T WIREL-001 | 2005      | 2004-11-02 |
| 6  | TCU     | 00406634 | 6342     | 11000 | 20002 |         | 895.02    |                     | 95578449 10/02/04 | 0000003555 | AT&T WIREL-001 | 2005      | 2004-11-10 |
| 7  | TCU     | 00412445 | 6341     | 11000 | 20002 |         | 52.00     |                     | V073235 10001     | 0000008135 | MICROWAREH-001 | 2005      | 2004-12-09 |
| 8  | TCU     | 00382737 | 6342     | 11000 | 20002 |         | 568.00    | Verisign            | 075916            | 0000012761 | ******         | 2005      | 2004-07-02 |
| 9  | TCU     | 00385854 | 6220     | 11000 | 20002 |         | 35.32     | Consulting          | 7/22/04 Reimb     | 0000012761 | ******         | 2005      | 2004-07-27 |
| 10 | TCU     | 00412289 | 6430     | 11000 | 20002 |         | 70.70     |                     | 10/29/04 Reimb    | 0000005894 | ******         | 2005      | 2004-12-08 |
| 11 | TCU     | 00413706 | 6430     | 11000 | 20002 |         | 234.85    |                     | 437315            | 0000009155 | ROYER & S-001  | 2005      | 2004-12-15 |
| 12 | TCU     | 00424585 | 6342     | 11000 | 20002 |         | 36.90     |                     | 51386             | 0000000104 | SW BELL TE-001 | 2005      | 2005-02-17 |
| 13 | TCU     | 00398727 | 6342     | 11000 | 20002 |         | 64.94     | less taxes 3.30     | 00000028129       | 0000000104 | SW BELL TE-001 | 2005      | 2004-10-04 |
| 14 | TCU     | 00406993 | 6430     | 11000 | 20002 |         | 301.18    | Department supplies | 192818518-001     | 0000009501 | OFFICE DEP-001 | 2005      | 2004-11-12 |
| 15 | TCU     | 00410215 | 6342     | 11000 | 20002 |         | 10,400.00 |                     | PS-62090          | 0000037355 | INTNL NET-001  | 2005      | 2004-11-30 |
| 16 | TCU     | 00412099 | 6342     | 11000 | 20002 |         | 312.06    | DSL Service         | 12/1/05 Reimb     | 0000012507 | ******         | 2005      | 2004-12-08 |
| 17 |         |          |          |       |       |         |           |                     |                   |            |                |           |            |
| 18 |         |          |          |       |       | Total   | 12,075.95 |                     |                   |            |                |           |            |
| 19 |         |          |          |       |       |         |           |                     |                   |            |                |           |            |

# Other Drilldowns

There are many helpful drilldowns available from the nVisionDrill / Drill menu. When selecting the appropriate drilldown, the first word in the drilldown title represents the data that will appear in the rows of your drilldown. The second part of the drilldown title represents the data that will appear in the columns of your drilldown. For example, in the Account by Period Drilldown example below, the accounts are listed in the rows and the periods are listed in the columns.

# Account by Period Example:

|    | В       | C D                     | E F      | G      |
|----|---------|-------------------------|----------|--------|
| 2  |         |                         |          |        |
| 3  |         | Breakdown by Account    | & Period |        |
| 4  |         |                         |          |        |
| 6  | Account | Description             | Jan 2005 | Amount |
| 7  | 6390    | Publications            | 158      | 158    |
| 8  | 6410    | Services                | 8,922    | 8,922  |
| 9  | 6430    | Supplies                | 308      | 308    |
| 10 | 6603    | Other Professional Fees | 6,775    | 6,775  |
| 11 |         | Departmental Expense    | 16,163   | 16,163 |
| 12 |         | •                       |          |        |

# **Drilldowns on Project Reports**

To drilldown on an amount in a Project Report, first select one of the drilldowns "by Period," such as Account by Period. Then, select the amount in the appropriate month to perform additional drilldowns, such as the Journal Lines or AP Detail drilldowns. It is first necessary to select one of the drilldowns "by Period" since projects can span multiple fiscal years.

### Multiple Drilldowns

The system allows you to run multiple drilldowns from the same report without closing previous drilldowns. For example, you can run a Journal Lines drilldown and then run an AP drilldown from the same report without first closing the Journal Lines Drilldown. The system will allow you to run subsequent drilldowns from the same report when the first drilldown is still open. Likewise, you can retrieve multiple drilldowns with the same report name from Report Manager.

# **Pre-delivered Reports**

Pre-delivered reports will be generated monthly (on approximately the 6<sup>th</sup> business day of the month) after each month-end close. Therefore, the data in the pre-delivered reports will not be subject to change since the reports are not generated until after the month-end close process is complete.

# Accessing Pre-delivered Reports

Pre-delivered financial reports can be accessed through the *my.TCU.edu* portal.

- Open the web browser and go to <u>http://my.tcu.edu</u>.
- Login with your TCU Network Username and Password.
- The Delivered Reports links are now accessed from an icon-based menu under the heading Department/Budget Manager.
- Select Department/Budget Manager.

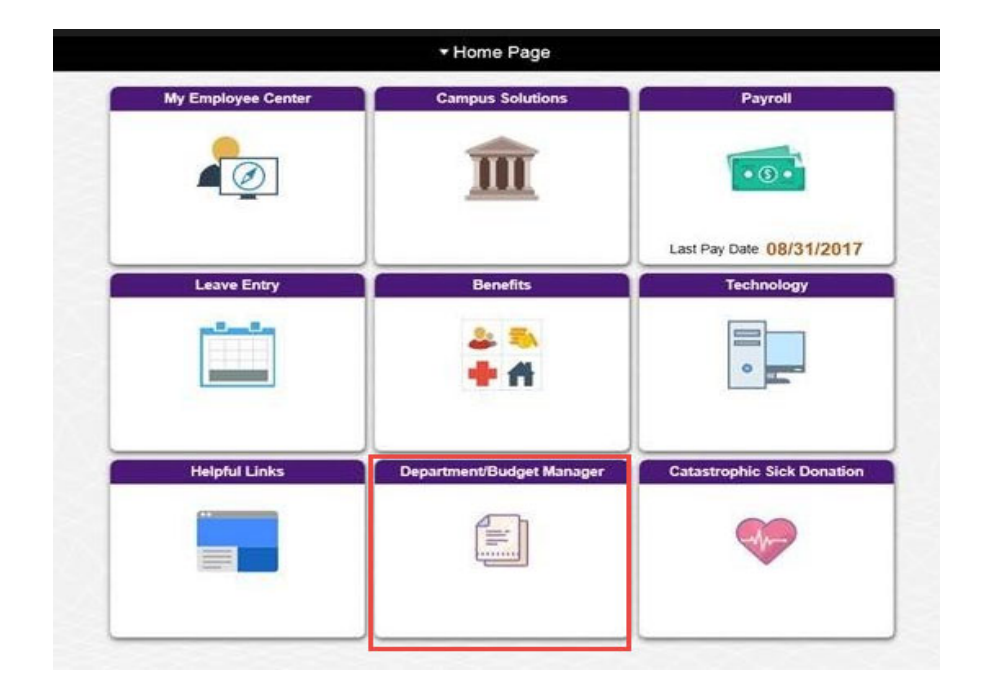

• Select Financial Reports - Portal.

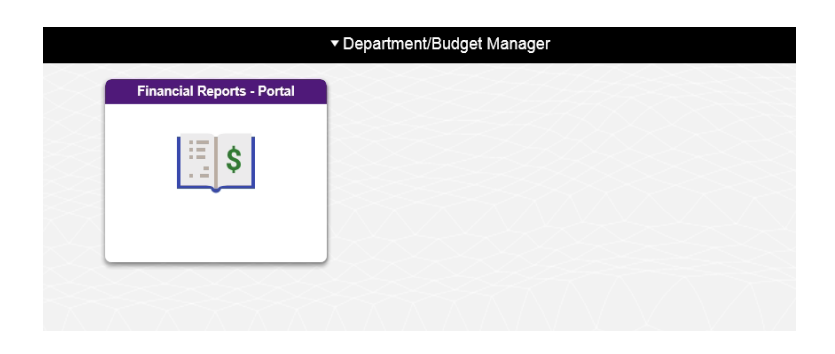

• Select **Delivered Reports** from the menu on the left side of the window.

| C Department/Budget Manager | TCU Financial Reports                                                                                         |                                                                   |  |  |  |  |  |  |  |
|-----------------------------|----------------------------------------------------------------------------------------------------|-------------------------------------------------------------------|--|--|--|--|--|--|--|
| 년의 Financial Reporting      | TOUL Einspeiel Reporting Home                                                                                 | Report Manager                                                    |  |  |  |  |  |  |  |
| Delivered Reports           |                                                                                                    | Process Monitor                                                   |  |  |  |  |  |  |  |
| Ľ III Financial Reports     | Financial Reports Budget Re<br>Used to review Monthly<br>Financial Statements, Used to review of Unrestrict   | view Report<br>view current status<br>cted Operating              |  |  |  |  |  |  |  |
| 14 Mult. Financial Reports  | Fund Reports, and Project Budgets ar<br>Reports Budgets.                                                      | nd proposed future                                                |  |  |  |  |  |  |  |
| Budget Review               | Financial Reports - Multiple Budget Re<br>Used to review multiple Used to re<br>Monthly Financial of multiple | eview Report - Multiple<br>eview current status<br>• Unrestricted |  |  |  |  |  |  |  |
| 🔝 Mult. Budget Review       | Statements, Fund Reports,<br>and Project Reports Operating                                                    | Budgets and<br>future Budgets                                     |  |  |  |  |  |  |  |
| [:]≗] Prepare Budget        | Prepare Budget WorkSheet Review Bu<br>Used to submit Dept Used to re<br>budget in a second                    | udget Carryover<br>wiew details of                                |  |  |  |  |  |  |  |
| Budget Carryover            | Budget Process.                                                                                               | ed Operating<br>arryover.                                         |  |  |  |  |  |  |  |
|                             | Pinanciai Reporting Training Mahuai                                                                           |                                                                   |  |  |  |  |  |  |  |

| Financial Reports                                      |  |
|--------------------------------------------------------|--|
| Select The Month And Department Of The Reports To View |  |
| Month: October                                         |  |
| Department: 00000 - General Roll-Up                    |  |
| Delivered Reports Documentation                        |  |
| TCU                                                    |  |
| <br>                                                   |  |

# Choosing a Report

From the Financial Reports page, select the month and department that you want to view. Click the Search button.

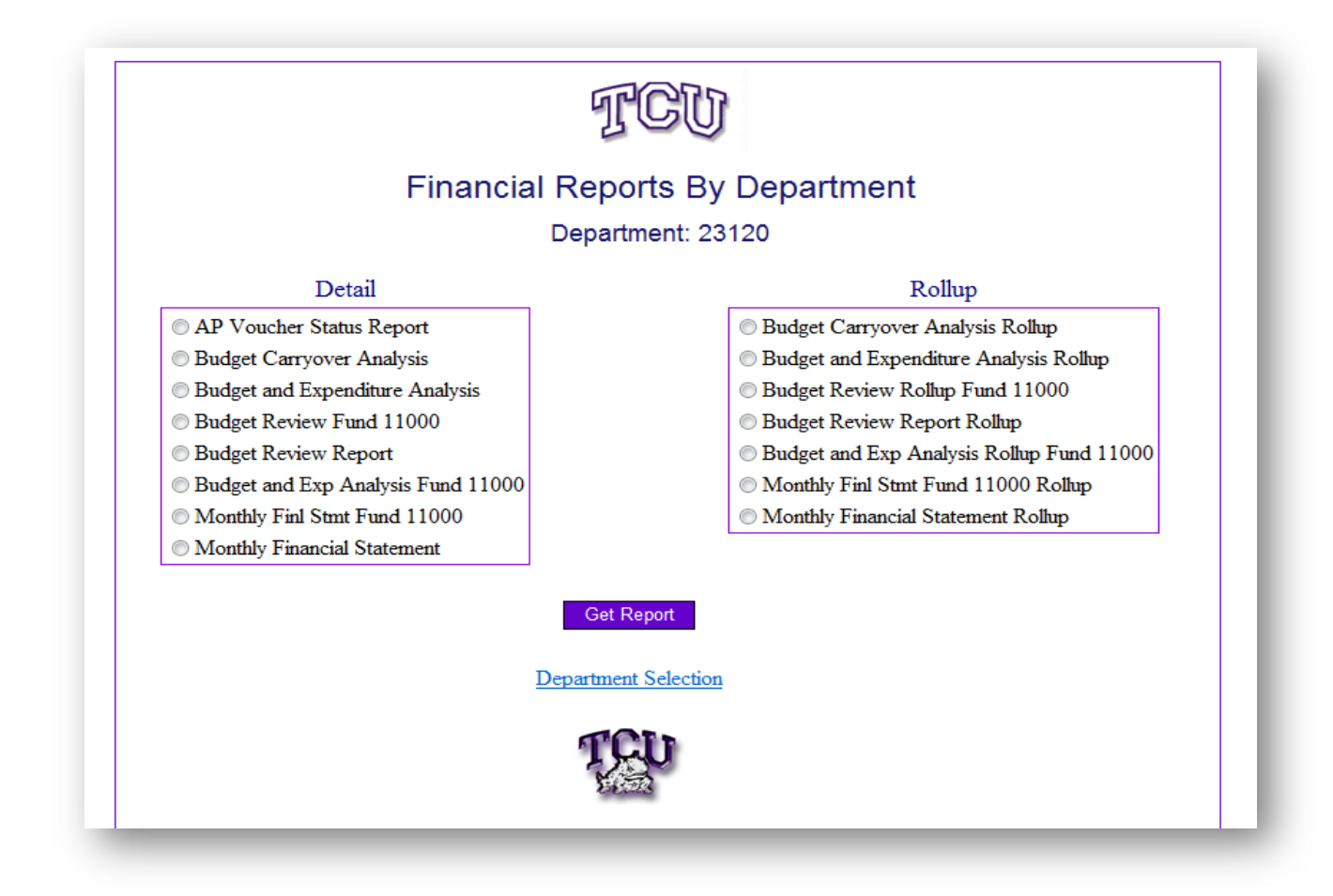

The Detail Reports for specific departments are listed on the left side of the window. The Rollup Reports are listed on the right side of the window.

Select the applicable report by clicking on the link for the report name.

The following pre-delivered reports are available:

### <u>Detail</u>

<u>Rollup</u>

AP Voucher Status Report Budget Review—Fund 11000 Budget Review Report Monthly Fin. Stmt.—Fund 11000 Monthly Financial Statement Budget & Expenditure Analysis Budget & Exp. Analysis—Fund 11000 Budget Carryover Analysis

Budget Review Rollup—Fund 11000 Budget Review Report Rollup Monthly Fin. Stmt. Rollup—Fund 11000 Monthly Financial Statement Rollup Budget & Expenditure Analysis Rollup Budget & Exp. Analysis Rollup—Fund 11000 Budget Carryover Analysis Rollup

Note that most reports are available for Fund 11000 only or for all applicable funds used by the selected department.

The following briefly describes the pre-delivered report types:

• <u>AP Voucher Status Report</u>: This report provides detail Accounts Payable information by month for the selected department. The report reflects the details for each voucher (invoice) paid by Accounts Payable and charged to the department during the selected month, including the Scheduled Pay Date for pending invoices. Questions regarding the information on this report should be directed to Accounts Payable, extension 5118.

|    | F    | G      | H         | I            | J          | K        | L               | M             | N          | 0          | Р                         | Q           |
|----|------|--------|-----------|--------------|------------|----------|-----------------|---------------|------------|------------|---------------------------|-------------|
| 2  | Vo   | uch    | er St     | atus Re      | eport      |          |                 |               |            |            |                           |             |
| 3  | For  | Depa   | artme     | nt: 2000     | 2          |          |                 |               |            |            |                           | ¢           |
| 4  | For  | Acco   | ountin    | a Perioc     | and Ye     | ar: Ap   | ril. 2003       |               |            |            |                           |             |
| 5  | Ren  | ort D  | ate: 0    | 5/01/200     | 13 at 11.1 | 31 AM    | ,               |               |            |            |                           |             |
| 5  | nop  |        | u.c. v    | 0,01,200     | /0 at 11.  |          |                 |               |            |            |                           |             |
|    |      |        |           | Payment      | Voucher    | Voucher  | Line            |               | Scheduled  | Accounting |                           |             |
| 6  | Acct | Fund   | Project   | Number       | Status     | ID       | Description     | Invoice #     | Pay Date   | Date       | Vendor Name               | Line Amount |
| 7  | 6220 | 11000  |           | 0000169507   | PAID       | 00303873 | College Station | 4/9/03 Travel | 2003-04-22 | 2003-04-22 | Doe, Jane                 | 240.42      |
| 8  | 6270 | 11000  |           | 0000167401   | PAID       | 00300667 | PS HEUG/Dallas  | 3/16/03 Reimb | 2003-04-02 | 2003-04-02 | Doe, Jane                 | 523.41      |
| 9  | 6341 | 11000  |           | 0000168589   | PAID       | 00300800 | 0000689034      | V08850640001  | 2003-04-04 | 2003-04-04 | Micro Warehouse           | 24.00       |
| 10 | 6345 | 11000  |           | 0000170623   | PAID       | 00305100 |                 | 073409        | 2003-04-29 | 2003-04-29 | Sodexho Marriott Services | 35.00       |
| 11 | 6410 | 11000  |           | 0000170668   | PAID       | 00305431 |                 | 95578514 4/03 | 2003-04-30 | 2003-04-30 | AT&T Wireless Service     | 392.50      |
| 12 | 6410 | 11000  |           | 0000170669   | PAID       | 00305432 |                 | 95578522 4/03 | 2003-04-30 | 2003-04-30 | AT&T Wireless Service     | 173.08      |
| 13 | 6430 | 11000  |           | 0000167873   | PAID       | 00300368 |                 | 52087         | 2003-04-02 | 2003-04-02 | Royer and Schutts         | 991.36      |
| 14 |      |        |           |              |            |          |                 |               |            |            |                           |             |
| 15 | тотл | 4L     |           |              |            |          |                 |               |            |            |                           | \$ 2,379.77 |
| 16 |      |        |           |              |            |          |                 |               |            |            |                           |             |
| 17 |      |        |           |              |            |          |                 |               |            |            |                           |             |
| 18 |      |        |           |              |            |          |                 |               |            |            |                           |             |
| 19 |      |        |           |              |            |          |                 |               |            |            |                           |             |
| 20 |      |        |           |              |            |          |                 |               |            |            |                           |             |
| 21 |      |        |           |              |            |          |                 |               |            |            |                           |             |
| 22 |      |        |           |              |            |          |                 |               |            |            |                           |             |
| 23 |      |        |           |              |            |          |                 |               |            |            |                           |             |
| 24 |      |        |           |              |            |          |                 |               |            |            |                           |             |
| 25 |      |        |           |              |            |          |                 |               |            |            |                           |             |
| 20 |      |        | l         | <u> </u>     |            |          |                 |               |            |            |                           |             |
|    |      | Dendin | a and Dai | d AD Veuchen |            |          |                 |               |            |            |                           |             |
|    |      | renain | y ang Pai | u AP Youcher | •/         | _        | _               | _             |            | F          |                           | •           |

• <u>Budget Review Report</u>: This report provides budgeted and actual income and expense amounts for the fiscal year for the selected department. It is an excellent report for comparing budget to actual information.

|      | В                 | С                            | н                           | 1                            | J K                                 | L                                   | U | V      | V         | X    |
|------|-------------------|------------------------------|-----------------------------|------------------------------|-------------------------------------|-------------------------------------|---|--------|-----------|------|
| 2    | _                 |                              |                             |                              |                                     |                                     |   |        |           |      |
| 3    |                   |                              |                             | Budget Rev                   | /iew Report                         |                                     |   | Fisca  | al Year:  | 2003 |
| 4    | Benort A          | s Of Date                    | Dena                        | rtment 20002 - Budi          | et Review Report Sa                 | ample                               | F | Rusine | ss llnit: | тсі  |
| 5    | 051151200         | 12                           |                             | Pudget Information Eq        | r This Department Only              | -                                   |   |        | Fund      | 1100 |
| 0    | USFISFZU          | 13                           |                             | Budget information Fo        | r This Department Oni               |                                     |   |        | r ana.    |      |
| 6    | Report R          | un Date:                     |                             |                              |                                     |                                     |   |        |           |      |
| 7    | 05/15/03          | at 4:27 PM                   |                             |                              |                                     |                                     |   |        |           |      |
| 8    |                   |                              |                             |                              |                                     |                                     |   |        |           |      |
| 9    | Account<br>Number | Description                  | 2003 Current Year<br>Budget | 2003 Year-to-Date<br>Actuals | 2004 Fiscal Year<br>Budget: Budget1 | 2004 Fiscal Year<br>Budget: Budget2 |   |        |           |      |
| 27   | 6339              | Furniture                    | \$1,000.00                  | \$150.00                     | \$0.00                              | \$0.00                              |   |        |           |      |
| 28   | 6340              | Equipment                    | \$3,000.00                  | \$235.00                     | \$0.00                              | \$0.00                              |   |        |           |      |
| 29   | 6341              | Computer Equipment/Software  | \$10,000.00                 | \$513.00                     | \$0.00                              | \$0.00                              |   |        |           |      |
| - 30 | 6342              | Maintenance Agreements       | \$3,000.00                  | \$2,429.00                   | \$0.00                              | \$0.00                              |   |        |           |      |
| 31   | 6343              | Rental Equipment             | \$1,000.00                  | \$0.00                       | \$0.00                              | \$0.00                              |   |        |           |      |
| 32   | 6360              | Mail Services                | \$48,000.00                 | \$31,061.38                  | \$0.00                              | \$0.00                              |   |        |           |      |
| - 33 | 6365              | Printing Services            | \$3,000.00                  | \$1,479.05                   | \$0.00                              | \$0.00                              |   |        |           |      |
| 34   | 6368              | Access Code Copies           | \$0.00                      | \$29.13                      | \$0.00                              | \$0.00                              |   |        |           |      |
| 35   | 6380              | Printing & Copying           | \$8,000.00                  | \$8,054.84                   | \$0.00                              | \$0.00                              |   |        |           |      |
| 36   | 6390              | Publications                 | \$4,200.00                  | \$710.10                     | \$0.00                              | \$0.00                              |   |        |           |      |
| 37   | 6409              | Rent                         | \$5,000.00                  | \$4,896.00                   | \$0.00                              | \$0.00                              |   |        |           |      |
| 38   | 6410              | Services                     | \$145,000.00                | \$122,328.97                 | \$0.00                              | \$0.00                              |   |        |           |      |
| 39   | 6430              | Supplies                     | \$30,000.00                 | \$8,495.69                   | \$0.00                              | \$0.00                              |   |        |           |      |
| 40   | 6440              | University Store Charge      | \$500.00                    | \$76.37                      | \$0.00                              | \$0.00                              |   |        |           |      |
| 41   | 6445              | Other Expense                | \$0.00                      | \$12,110.74                  | \$0.00                              | \$0.00                              |   |        |           |      |
| 42   | 6449              | Cash Over/Short              | \$0.00                      | \$246.21                     | \$0.00                              | \$0.00                              |   |        |           |      |
| 43   | 6505              | Repairs                      | \$1,000.00                  | \$107.50                     | \$0.00                              | \$0.00                              |   |        |           |      |
| 44   | 6603              | Other Professional Fees      | \$18,000.00                 | \$9,624.83                   | \$0.00                              | \$0.00                              |   |        |           |      |
| 45   |                   | Department E <b>z</b> penses | <u>1,277,954.00</u>         | <u>848,910.22</u>            | 0.00                                | <u>0.00</u>                         |   |        |           |      |
| 46   |                   | Net Source / (Use)           | \$ <u>26,45</u> 4.00        | ( <u>\$166,392.19</u> )      | \$ <u>0.00</u>                      | \$ <u>0.00</u>                      |   |        |           |      |

• <u>Monthly Financial Statement</u>: This report reflects actual and budgeted income and expense amounts by month for the fiscal year for the selected department. The MFS report can be used to track revenues and expenses by month.

| 1    | C                        | D     | E             | F             | G           | Н           | 1         | J         | к                        | L               | M              | N             |
|------|--------------------------|-------|---------------|---------------|-------------|-------------|-----------|-----------|--------------------------|-----------------|----------------|---------------|
| 3    | Report As Of Date:       |       |               |               | Monthly     | Financial   | Stateme   | ent Throu | igh April                |                 |                | Fiscal Year   |
| -    | 04/20/2002               |       |               |               | De          | nartmont.   | 10001     | MES Pana  | rt Cample                |                 |                | uningga Uni   |
| -    | 04/30/2003               |       |               |               | De          | paranen.    | 10001     | мга керо  | t sample                 |                 | E              | usiness oni   |
| 5    | Report Run Time:         |       |               |               |             |             |           |           |                          | DUDOFTO         | FARFALAT       | DUDOFTO       |
| 6    | 05/09/03 at 9:34 AM      |       |               |               |             |             | - ACTUALS |           |                          | BUDGETS         | FORECAST       | BUDGETS       |
| +    |                          | ACCT  | ACTUALS       | ACTUALS       | ACTUALS     | ACTUALS     | ACTUALS   | ACTUALS   | ACTUALS YTD              | BUDGETS         | 2002           | 2002          |
| 0    | SOLIDGE (INCOME          | ACCT  | 3014-14014    | DECEMBEN      | JANUAHT     | FEDRUARI    | MANCH     |           | 2003                     | MAT             | 2003           | 2003          |
| 40   | SOURCE / INCOME          |       | 0.00          | 0.00          | 0.00        | 0.00        | 0.00      | 0.00      | 0.00                     | 0.00            | 0.00           |               |
| 11   | Face                     |       | 0.00          | 0.00          | 0.00        | 0.00        | 0.00      | 0.00      | 0.00                     | 0.00            | 0.00           | 0.0           |
| 12   | Orante                   |       | 0.00          | 0.00          | 0.00        | 0.00        | 0.00      | 0.00      | 0.00                     | 0.00            | 0.00           | 0.0           |
| 12   | Giffe                    |       | 0.00          | 0.00          | 0.00        | 0.00        | 0.00      | 0.00      | 0.00                     | 0.00            | 0.00           | 0.0           |
| 15   | lovestment income        |       | 0.00          | 0.00          | (2.97)      | 0.00        | 0.00      | 0.00      | (2.97)                   | 0.00            | (2.97)         | 0.0           |
| 20   | Miscellaneous            |       | (992 144 05)  | (125 4 21 92) | 1475.91     | 110.67      | 0.00      | 0.00      | (16.6)<br>(01.000 310 11 | (104 291 67)    | (10.0)         | (1 251 500 0  |
| 21   | Athletics                |       | (000,144.00)  | (120,401.02)  | 0.00        | 0.00        | 0.00      | 0.00      | (1,010,000,10)           | (104,231.01)    | (1,121,201.00) | (1,201,000.0  |
| 22   | Recovery                 |       | 0.00          | 0.00          | 0.00        | 0.00        | 0.00      | 0.00      | 0.00                     | 0.00            | 0.00           | 0.0           |
| 23   | Recovery                 |       | 0.00          | 0.00          | 0.00        | 0.00        | 0.00      | 0.00      | 0.00                     | 0.00            | 0.00           | 0.0           |
| 24   | Department Income        |       | (893 144 85)  | (125 431 92)  | 147194      | 110.67      | 0.00      | 0.00      | (1.016.994.16)           | (104 291 67)    | (1 121 285 83) | (1 251 500 00 |
| 20   |                          |       | (000,111.000) | (120,101.02)  | <u></u>     | 10.01       | 0.00      | 0.00      | (10101001110)            | (101,201,01)    | (11212200.00)  | (1,201,000.00 |
| 20   | LICE (EVDENCEC           |       |               |               |             |             |           |           |                          |                 |                |               |
| 34   | Salarias                 |       | E2E 2E7 E7    | 70 902 70     | 10 200 10   | 0.00        | 0.00      | 20.00     | 020 070 49               | 79 271 17       | 709 947 00     | 951254.0      |
| 34   | Eringe Benefite          |       | 030,307.07    | 76,302.76     | 10,336.16   | 0.00        | 0.00      | 20.00     | 630,676.43               | 73,271.17       | 703,347.66     | 351,254.0     |
| 36   | Thinge Denenits          |       | 0.00          | 0.00          | 0.00        | 0.00        | 0.00      | 0.00      | 0.00                     | 0.00            | 0.00           | 0.0           |
| 41   | Travel (Entertainment    |       | 9 557 22      | 2 209 45      | 4 505 40    | 50.00       | 0.00      | 0.00      | 15 492 07                | 2 625 00        | 19 107 07      | 42 500 0      |
| 60   | Other Operating          |       | 115 656 36    | 29 710 36     | 33,999,66   | 9 387 70    | 0.00      | 0.00      | 194 754 08               | 22.016.66       | 216 770 74     | 264 200 0     |
| 61   | Insurance / Tax / Littls |       | 0.00          | 0.00          | 0.00        | 0,001.10    | 0.00      | 0.00      | 0.00                     | 0.00            | 0.00           | 0.0           |
| 63   | Renairs / Renovations    |       | 107.50        | 0.00          | 0.00        | 0.00        | 0.00      | 0.00      | 107.50                   | 83.33           | 190.83         | 1000.0        |
| 65   | Professional Fees        |       | 2.821.66      | 0.00          | 28.17       | 6.775.00    | 0.00      | 0.00      | 9.624.83                 | 1,500.00        | 11.124.83      | 18.000.0      |
| 66   | Research Related         |       | 0.00          | 0.00          | 0.00        | 0.00        | 0.00      | 0.00      | 0.00                     | 0.00            | 0.00           | 0.0           |
| 67   | Financial Aid            |       | 0.00          | 0.00          | 0.00        | 0.00        | 0.00      | 0.00      | 0.00                     | 0.00            | 0.00           | 0.0           |
| 68   | Loan Related             |       | 0.00          | 0.00          | 0.00        | 0.00        | 0.00      | 0.00      | 0.00                     | 0.00            | 0.00           | 0.0           |
| 69   |                          |       |               |               |             |             |           |           |                          |                 |                |               |
| 70   | Depreciation             |       | 0.00          | 0.00          | 0.00        | 0.00        | 0.00      | 0.00      | 0.00                     | 0.00            | 0.00           | 0.0           |
| 71   | Debt Service             |       | 0.00          | 0.00          | 0.00        | 0.00        | 0.00      | 0.00      | 0.00                     | 0.00            | 0.00           | 0.0           |
| 72   |                          |       |               |               |             |             |           |           |                          |                 |                |               |
| 74   | Department Expenses      |       | 662.500.31    | 108.982.57    | 62.929.39   | 16.212.70   | 0.00      | 20.00     | 850.644.97               | 106.496.16      | 957.141.13     | 1,277,954.00  |
| 76   | Budget Carryover         |       | 0.00          | 0.00          | 0.00        | 0.00        | 0.00      | 0.00      | 0.00                     | 0.00            |                | 3.997.17      |
| 77   | Total Budgeted Expenses  |       |               |               |             |             |           |           |                          |                 |                | 1.281.951.17  |
| 78   |                          |       |               |               |             |             |           |           |                          |                 |                |               |
| 79   | Net Source / (Use)       |       | 230,644.54    | 16,449.35     | (64,401.33) | (16,323.37) | 0.00      | (20.00)   | 166,349.19               | (2,204.49)      | 164,144.70     | (30,451.17    |
| 80   |                          |       |               |               |             |             |           |           |                          |                 |                |               |
| 81   |                          |       |               |               |             |             |           |           |                          |                 |                |               |
| 83   |                          |       |               |               |             |             |           |           |                          |                 |                | പ             |
| 84   |                          |       |               |               |             |             |           |           |                          |                 |                |               |
| 85   |                          |       |               |               |             |             |           |           |                          |                 |                |               |
| 86   |                          |       |               |               |             |             |           |           |                          |                 |                |               |
| 0/   |                          |       |               |               |             |             |           |           |                          |                 |                | l             |
| 00   | -                        | I     |               |               |             |             |           |           |                          |                 |                | 1             |
| Star | t 🛛 📶 🥭 🕥 🖸 💆 🏈          | ) 🖉 🧔 | ) 🔨 🚾 🎱       | - 🍫 💋 🧔       | ê) ê)       |             |           |           |                          | <u>ମ</u> ୍ଭ କ୍ଷ | \$ 🚯 🖗 🕄 🔕     | 9:41 .        |
| _    |                          |       |               |               |             |             |           |           |                          | <b>k</b> č č    |                |               |

• <u>Budget Carryover Analysis</u>: This report reflects budgeted and actual amounts for the Fund 11000 expense accounts used in the year-end budget carryover calculations for the selected department. The report also presents a variance amount for each account, as well as the year-to-date percentage of actual expenses to budgeted expenses for each account.

| 2  |                   |                               | Budget            | Budget Carryover Analysis |             |                              |                    |  |     |
|----|-------------------|-------------------------------|-------------------|---------------------------|-------------|------------------------------|--------------------|--|-----|
| з  | Report As Of Date |                               | Department: 20002 |                           |             |                              | Business Unit: TCU |  |     |
| 4  | 04/30/2003        |                               | Budget Infor      | nation For This Depar     | tment Only  |                              | Fund: 11000        |  |     |
| 5  | Report Ru         | in Date:                      |                   |                           |             |                              |                    |  |     |
| 6  | 05/12/03 a        | 6:38 PM                       |                   |                           |             |                              |                    |  |     |
| 7  | 00/12/00 0        |                               |                   |                           | SURPLUS     | (DEFICIT)                    |                    |  |     |
| 8  | Account<br>Number | Description                   | 2003 Budget       | 2003 YTD Actuals          | Variance    | Actual / Budgeted<br>Percent |                    |  |     |
| 10 | 6102              | Overtime Pay                  |                   | 1,073.58                  | (1,073.58)  | -                            |                    |  |     |
| 11 | 6104              | Student Salaries              | 44,999.96         | 14,490.53                 | 30,509.43   | 32.20                        |                    |  | _   |
| 12 | 6111              | Additional Pay-Single Payment | -                 | 495.00                    | (495.00)    | -                            |                    |  | _   |
| 13 | 6120              | Temporary Personnel           | -                 | 366.00                    | (366.00)    | -                            |                    |  |     |
| 14 | 6220              | Travel                        | 25,000.00         | 6,588.61                  | 18,411.39   | 26.35                        |                    |  |     |
| 15 | 6230              | Expense Allowance             | -                 | 458.35                    | (458.35)    | -                            |                    |  |     |
| 16 | 6240              | Meals                         | -                 | 334.28                    | (334.28)    | -                            |                    |  |     |
| 17 | 6270              | Training / Workshops          | 21,000.00         | 15,471.57                 | 5,528.43    | 73.67                        |                    |  |     |
| 18 | 6320              | Computer Charges              | -                 | 15,320.00                 | (15,320.00) | -                            |                    |  |     |
| 19 | 6330              | Dues & Subscriptions          | 1,000.00          | 98.00                     | 902.00      | 9.80                         |                    |  |     |
| 20 | 6341              | Computer Equipment/Software   | 83,200.00         | 7,531.21                  | 75,668.79   | 9.05                         |                    |  |     |
| 21 | 6342              | Maintenance Agreements        | 74,575.00         | 80,888.44                 | (6,313.44)  | 108.47                       |                    |  |     |
| 22 | 6345              | Food Services                 | -                 | 193.25                    | (193.25)    | -                            |                    |  | _   |
| 23 | 6360              | Mail Services                 | -                 | 85.70                     | (85.70)     | -                            |                    |  | - C |
| 24 | 6365              | Printing Services             | 10,000.00         | 10,822.42                 | (822.42)    | 108.22                       |                    |  |     |
| 25 | 6390              | Publications                  | 5,000.00          | 137.85                    | 4,862.15    | 2.76                         |                    |  |     |
| 26 | 6410              | Services                      | 24,000.00         | 21,576.96                 | 2,423.04    | 89.90                        |                    |  |     |
| 27 | 6430              | Supplies                      | 3,500.00          | 9,758.26                  | (6,258.26)  | 278.81                       |                    |  |     |
| 28 | 6440              | University Store Charge       | -                 | 704.59                    | (704.59)    | -                            |                    |  |     |
| 29 | 6510              | Renovations                   | 4,500.00          | -                         | 4,500.00    | -                            |                    |  |     |
| 30 | 6603              | Other Professional Fees       | -                 | 3,492.50                  | (3,492.50)  | -                            |                    |  |     |
| 31 |                   | Department Expenses           | 296,774.96        | 189,887.10                | 106,887.86  | 63.98                        |                    |  |     |
| 32 |                   |                               |                   |                           |             |                              |                    |  |     |

Budget and Expenditure Analysis: This report presents both prior year and current year expense amounts for the selected department. The report also includes an "Encumbrance Amount" column that you can use to enter amounts for items that your department has ordered but for which the charge has not yet been recorded in PeopleSoft. Entering an amount in the "Encumbrance Amount" column automatically updates the amount in the "Current Year YTD Committed" column by adding the encumbrance amount to the amount in the "Current Year YTD Actuals" column. The report also presents current year-to-date and total annual budget amounts for each expense account. (The current year-to-date budget amount represents 1/12 of the annual budget amount multiplied by the number of months that have lapsed in the current fiscal year as of the month selected for the report.) The "Total Available Budget Balance" column represents the difference between the annual budget amount and the current year year-to-date committed amount. Therefore, this amount reflects budgeted expenses less actual expenses less encumbrances. The final column in the report represents the percentage of total budget spent. The percentage is calculated by dividing the current year-to-date committed amount (which includes encumbrances) by the total annual budget amount.

The Budget and Expenditure Analysis report is an excellent report for comparing current year expenditures to prior year expenditures as of the selected month. This allows you to compare expenses for the current fiscal year to expenses at the same point in the prior fiscal year. The report is also an excellent method for tracking encumbrances for goods or services that have been ordered but that have not yet been paid. The "Total Available Budget Balance" column provides a good depiction of the budget available to spend.

You can add amounts to the "Encumbrance Amounts" column on a daily basis as you order goods or services. However, *you need to remember to save the updated report* (to a network drive). For the report to remain accurate and useful, you will need to reconcile the amounts in the encumbrance column on a monthly basis. You can do this by verifying whether the encumbrance amounts have been charged to your department as expenses in the "Current Year YTD Actuals" column. If the amount has been recorded as an expense in the "Current Year YTD Actuals" column, you will need to remove it from the "Encumbrance Amounts" column.

| E     | в С                  | D                             | E                      | F                    | G              | н                |                     | J            |     |
|-------|----------------------|-------------------------------|------------------------|----------------------|----------------|------------------|---------------------|--------------|-----|
| 2     |                      |                               |                        | Budget & E           | xpenditure /   | Analysis         |                     |              |     |
| 3     |                      |                               |                        | Thro                 | ugh 04/30/2003 | 3                |                     |              |     |
| 4     |                      |                               |                        | For D                | epartment 2000 | 02               |                     |              |     |
| 5     | Benort Date: 05/14/  | 03 at 4-03 PM                 |                        |                      |                | _                |                     |              |     |
| 6     | incport Batti vorrin |                               |                        |                      |                |                  |                     |              |     |
| 7     | Account Number /     |                               | Prior Year YTD         | Current Year YTD     | Encumbrance    | Current Year YTD | Current Year YTD    | Total Annual | Tol |
| 8     | Bollup Name          | Account / Bollup Description  | Actuals                | Actuals              | Amount         | Committed        | Budget              | Budget       | Bud |
| 9     |                      |                               |                        |                      |                |                  |                     |              |     |
| 10    | 6101                 | Exempt Staff Salaries         | 447.081.08             | 410.735.92           |                | 410.735.92       | 498.025.00          | 543.300.00   |     |
| 11    | 6102                 | Overtime Pau                  | 14.63                  | 1.073.58             |                | 1.073.58         |                     |              |     |
| 12    | 6104                 | Student Salaries              | 25,257,16              | 14,490.53            |                | 14,490.53        | 53,624,96           | 44,999.96    |     |
| 13    | 6105                 | Non-exempt Staff Salaries     | 68,063.89              | 211,054.78           |                | 211,054.78       | 134,429.17          | 146,650.00   |     |
| 14    | 6111                 | Additional Pay-Single Payment |                        | 495.00               |                | 495.00           |                     |              |     |
| 15    | 6120                 | Temporary Personnel           | 14,619.00              | 366.00               |                | 366.00           |                     |              |     |
| 16    | COMPENSATION         | Compensation                  | \$555,035.76           | \$638,215.81         |                | \$638,215.81     | \$686,079.13        | \$734,949.96 |     |
| 17    |                      |                               |                        |                      |                |                  |                     |              |     |
| 18    | 6220                 | Travel                        | 12,942.28              | 6,588.61             |                | 6,588.61         | 22,916.67           | 25,000.00    |     |
| 19    | 6230                 | Expense Allowance             | 227.92                 | 458.35               |                | 458.35           | -                   |              |     |
| 20    | 6240                 | Meals                         | 73.07                  | 334.28               |                | 334.28           |                     |              |     |
| 21    | 6270                 | Training / Workshops          | 14,995.98              | 15,471.57            |                | 15,471.57        | 19,250.00           | 21,000.00    |     |
| 22    | 6320                 | Computer Charges              | 57.95                  | 15,320.00            |                | 15,320.00        |                     |              |     |
| 23    | 6330                 | Dues & Subscriptions          | -                      | 98.00                |                | 98.00            | 916.67              | 1,000.00     |     |
| 24    | 6340                 | Equipment                     | 1,710.00               |                      |                |                  |                     |              |     |
| 25    | 6341                 | Computer Equipment/Software   | 7,121.78               | 7,531.21             |                | 7,531.21         | 76,266.67           | 83,200.00    |     |
| 26    | 6342                 | Maintenance Agreements        | 58,979.24              | 80,888.44            |                | 80,888.44        | 68,360.42           | 74,575.00    |     |
| 27    | 6345                 | Food Services                 |                        | 193.25               |                | 193.25           |                     |              | ~   |
| 28    | 6360                 | Mail Services                 | 4.10                   | 85.70                |                | 85.70            |                     |              | 5   |
| 29    | 6365                 | Printing Services             | 11,154.00              | 10,822.42            |                | 10,822.42        | 9,166.67            | 10,000.00    |     |
| 30    | 6390                 | Publications                  |                        | 137.85               |                | 137.85           | 4,583.33            | 5,000.00     |     |
| 31    | 6410                 | Services                      | 4,601.05               | 21,576.96            |                | 21,576.96        | 22,000.00           | 24,000.00    |     |
| 32    | 6430                 | Supplies                      | 2,887.10               | 9,758.26             |                | 9,758.26         | 3,208.33            | 3,500.00     |     |
| 33    | 6440                 | University Store Charge       | 858.49                 | 704.59               |                | 704.59           |                     | -            |     |
| 34    | 6505                 | Repairs                       | 224.85                 |                      |                |                  |                     |              |     |
| 35    | 6510                 | Renovations                   | 389.45                 |                      |                |                  | 4,125.00            | 4,500.00     |     |
| 36    | 6603                 | Other Professional Fees       |                        | 3,492.50             |                | 3,492.50         | · .                 | ·            |     |
| 37 E  | PARTMENTAL EXPE      | Departmental Expense          | \$116,227.26           | \$173,461.99         |                | \$173,461.99     | \$230,793.76        | \$251,775.00 |     |
| 38    |                      |                               |                        |                      |                |                  |                     |              |     |
| 39 10 | JN-OPERATION EXPL    | Non-Uperating Expense         | \$0.00                 | \$0.00               |                | \$0.00           | \$0.00              | \$0.00       |     |
| 40    | TOTAL                |                               | \$671263.02            | <b>\$</b> 811 677 80 | <b>\$0.00</b>  | \$811 677 80     | <b>\$916 872 89</b> | \$986 724 96 |     |
|       |                      |                               | <del>40.1,200.02</del> | ¥ <u>011,011.00</u>  | ¥ <u>0.00</u>  | ÷211,011.00      | + <u>010,012.00</u> | ¥330,124.30  |     |

# Using the Reports

You can drill down on amounts in the pre-delivered reports using the same drilldown functionality of the individually processed PeopleSoft reports. To drilldown on a selected amount:

- Click once on the cell that contains the selected amount. (Drilldowns can be used on total income and expense amounts, as well as individual amounts. You should generally drilldown on amounts in the Actuals column. Only certain drilldowns are available for amounts in the Budget column.)
- Choose the **Add-Ins** tab.
- Select nVisionDrill.
- Select Drill.
- Select the type of Drilldown to run by clicking the appropriate Run Drilldown button.

Page 38 of this training manual provides further information about the various types of drilldowns.

Each pre-delivered report can be saved to a network drive and modified as desired. The original pre-delivered reports on the Web will remain unchanged. Pre-delivered reports will not be listed in your PeopleSoft Report Manager.

# If you have any questions or problems, call the Help Desk at x6855.

# **Setup Issues and Troubleshooting Problems**

For assistance with any of the following issues, call the HELP Desk at 6855 or email <u>help@tcu.edu</u>.

# Web Browser

• Internet Explorer v11, Chrome v61 and Firefox v55 are all recommended. It is important that the browser that you use to run the initial report is your default browser or drilldowns will not work.

Call the help desk at extension 6855 if you do not know how to determine which browser on your desktop is the default browser.

# Installing the Drilldown in Excel 2010/2013

- Open Excel 2010/2013.
- From the **File** tab located in the top left corner of the screen, select **Options**.
- Select Add-Ins from the left menu.

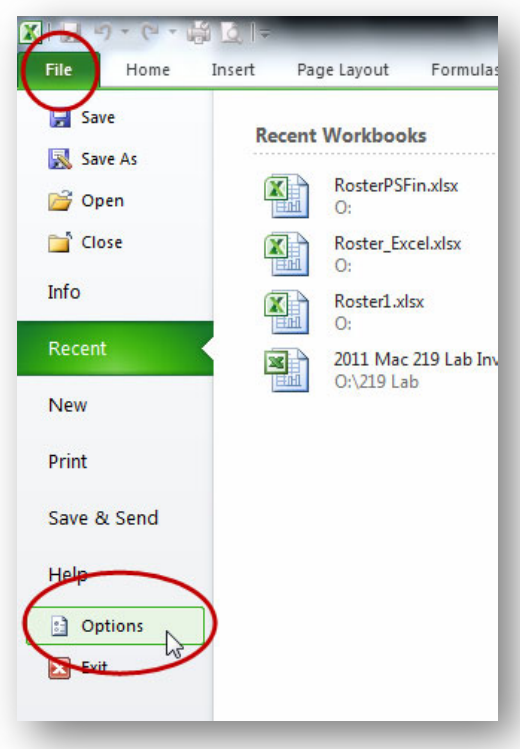

• Click the **Go** button at the bottom of the window.

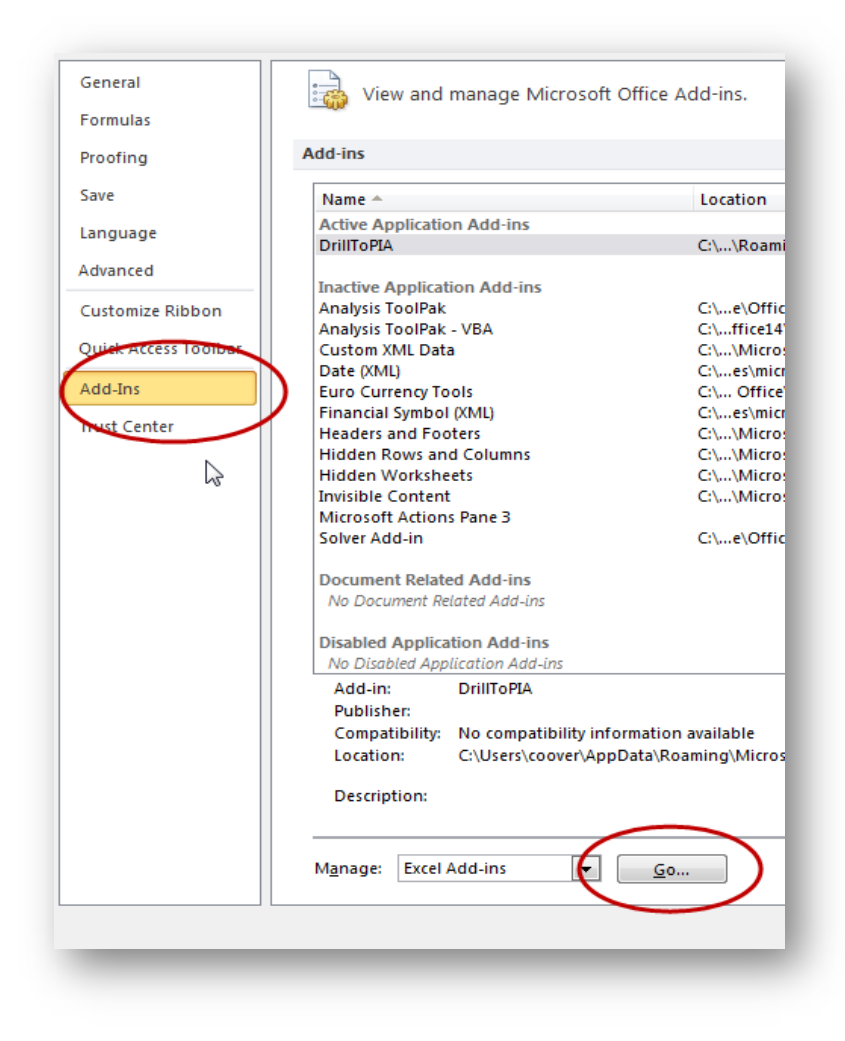

- Click the **Browse** button.
- In the Browse windows, find the TCU\_COMMON drive on Y.
- Go to the **PSOFT** folder.
- Double-click on:
   DrillToPIA.xla

| dd-Ins                                                                                                   | 8 23                                 |
|----------------------------------------------------------------------------------------------------|--------------------------------------|
| Add-Ins available:<br>Analysis ToolPak<br>Analysis ToolPak - VBA<br>Euro Currency Tools<br>Solver Add-in | OK<br>Cancel<br>Browse<br>Automation |

| K Browse                          | and the second diversion of the second diversion of th | -        | ×          |
|-----------------------------------|----------------------------------------------------------------------------------------------------|----------|------------|
| C v tcu_common (\\tcu.edu\dfs     | ≤1 ► PSOFT                                                                                                    |          | ٩          |
| Organize 🔻 New folder             | 8==                                                                                                    | •        | 0          |
| 🚢 Local Disk (C:)                 | Name                                                                                                    | Date mo  | dified     |
| 😴 coover (\\tcu.edu\dfs1\home) (M | DrillToPIA.xla                                                                                                    | 8/26/201 | 0 2:18 PM  |
| ins_common (\\tcu.edu\dfs1) (N:   | ScelDrillDownInstaller.bat                                                                                                    | 4/16/200 | 8 1:24 PM  |
| tcu common (\\tcu edu\dfs1) (\'   | ExcelDrillDownInstallerWin2k8.bat                                                                                                    | 10/20/20 | 09 2:16 PN |
| APPS                              | PSOFT_old                                                                                                    | 8/24/199 | 6 12:11 PN |
| 🖟 cav                             |                                                                                                    |          |            |
| 0ffice2007                        |                                                                                                    |          |            |
| Office2007CompPack                |                                                                                                    |          |            |
| PSOFT                             |                                                                                                    |          |            |
|                                   |                                                                                                    |          |            |
| Win7                              |                                                                                                    |          |            |
| WIN95                             |                                                                                                    |          |            |
| Win2000                           |                                                                                                    |          |            |
| 🚹 WinXP 👻 🗸                       | ( III                                                                                                    |          | F.         |
| File name:                        | ✓ All Files (*.*)                                                                                                    |          | •          |
|                                   | Tools 👻 Open                                                                                                    | Canc     | el         |
|                                   |                                                                                                    |          |            |
| ·                                 |                                                                                                    |          |            |

• Click Yes to copy the file.

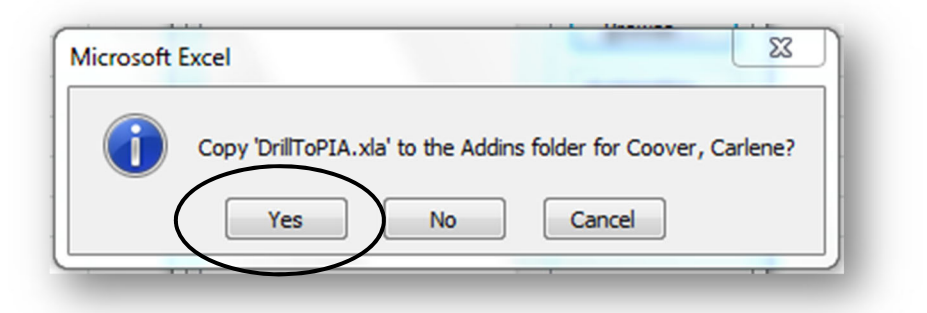

• Check the box for **DrilltoPIA** and click **OK**.

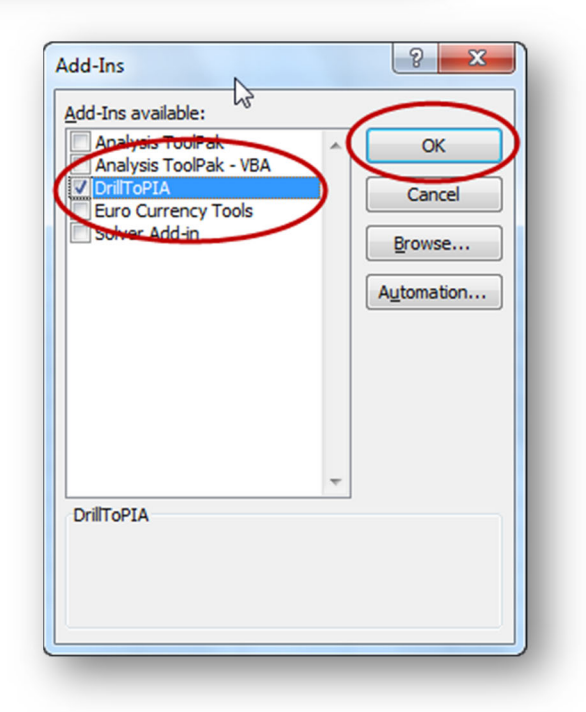

### Installation of Drill Down is complete.

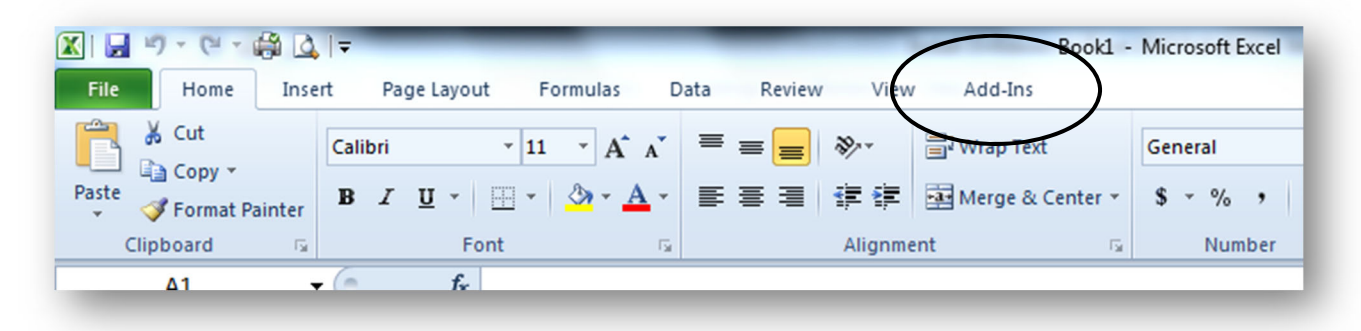

# **Popup Blockers**

If you have a Web Browser Popup Blocker (for example, the Google or Yahoo Toolbar Popup Blocker) turned on, you will have trouble running reports because it will not allow a new window (or tab) to be opened. Be sure to allow site popups to avoid this problem.

# Yahoo Toolbar

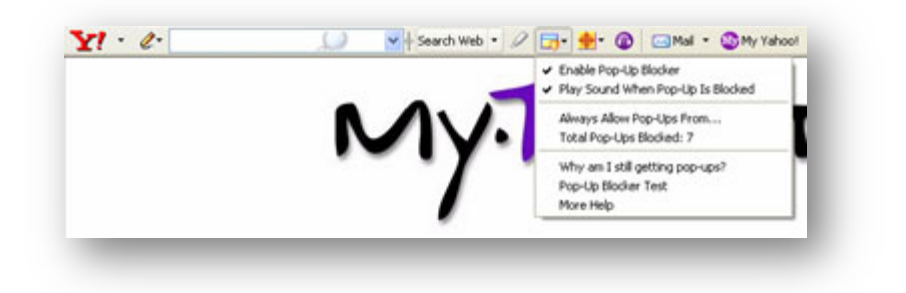

# **Google Toolbar**

| Google G- | 🕶 Go 🕫 🍪 🍷 🥔 |
|-----------|--------------|
|           |              |

# **Internet Explorer 11**

| General                                                                                                    | Security                           | Privacy           | Content            | Connections                       | Programs      | Advance           |
|----------------------------------------------------------------------------------------------------|------------------------------------|-------------------|--------------------|-----------------------------------|---------------|-------------------|
| Setting                                                                                                    | s                                  |                   |                    |                                   |               |                   |
| Select                                                                                                    | a setting fo                       | r the Inte        | rnet zone.         |                                   |               |                   |
| Medium           Blocks third-party cookies that do not have a compact privacy policy           Blocks third-party cookies that save information that can be used to contact you without your explicit consent           Restricts first-party cookies that save information that can be used to contact you without your implicit consent |                                    |                   |                    |                                   |               |                   |
| Locatio                                                                                                    | Sites                              | Imp<br>ebsites to | port<br>request yo | Advanced                          | De            | fault<br>ar Sites |
| Populo                                                                                                    | Blocker                            | лт<br>-           |                    |                                   |               |                   |
| ✓ Turr<br>InPriva                                                                                                    | n on Pop-up                        | o Blocker         |                    |                                   | Se            | ttings            |
| Disa                                                                                                    | able toolbar<br>Some <u>settin</u> | s and ext         | ensions wh         | ien InPrivate B<br>your system ac | krowsing star | rts               |
|                                                                                                    |                                    |                   |                    |                                   |               |                   |

# Spyware

Spyware, also called adware, is hidden software on your computer that gathers information about you and your Web habits, and then relays that information to advertisers or other interested parties. The data collected by Spyware can include personal identifying information, where you shop online, what Web sites you visit and how long you stay there, and what files you download.

# Spyware has been known to cause significant problems when running PeopleSoft reports.

If you experience slower Internet connection speeds, unwanted pop-up ads even when you aren't surfing the Web, changes in Web browser settings or home pages, or computer unresponsiveness, your computer may be infected. **Please contact the Help Desk at ext. 6855 to get the latest Spyware protection.** 

# **Trusted Sites**

You must have \*.tcu.edu in your trusted sites to use the portal or the Budget reports:

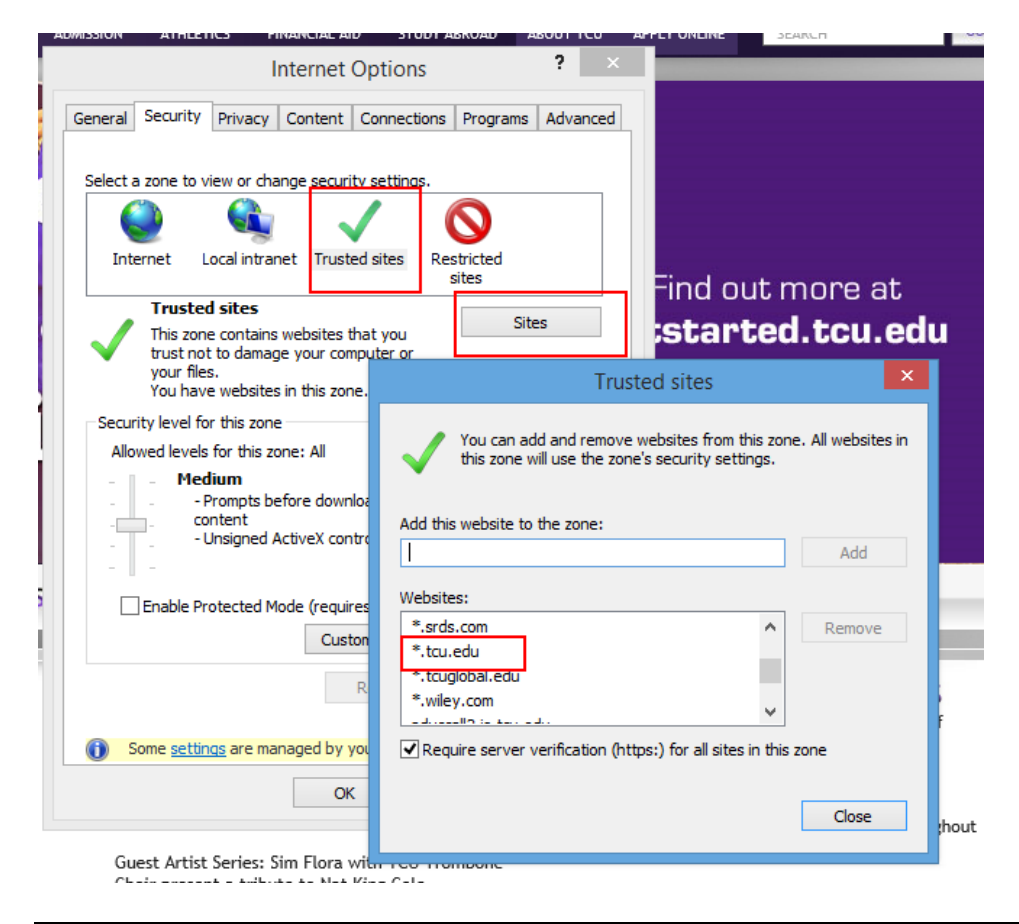

Please contact the Help Desk at 6855 to properly setup the trusted site.

See the charts on the following pages for account codes used at TCU.

These charts are also available on the TCU Financial Services website at <u>Account Code Summary Sheet</u> <u>How to Use Accounts</u>

#### **TCU Valid Revenue and Expense Accounts** September 2022

| Available for general department       | use (Accou | nts Payable invoice payments, emplo | yee reimburs | ements and deposits)               |      |
|----------------------------------------|------------|-------------------------------------|--------------|------------------------------------|------|
| Miscellaneous Income:                  |            |                                     |              | Other Departmental Expenses:       |      |
| Fines                                  | 4401       | Other Departmental Expenses:        |              | Lab Supplies                       | 6431 |
| Fees - Other                           | 4406       | Personal/Non-Reimbursable Exp       | 6305         | Other Expense                      | 6445 |
| Misc Income                            | 4411       | Advertising                         | 6310         | Miscellaneous Taxes                | 6465 |
| Sales                                  | 4412       | Dues & Subscriptions                | 6330         | Utilities - Cellular / Mobile      | 6485 |
| Service Revenue                        | 4413       | Furniture                           | 6339         | Repairs                            | 6505 |
| Rental Income                          | 4414       | Equipment                           | 6340         | Renovations                        | 6510 |
| Rental Of Facilities                   | 4417       | Computer Equipment/Software         | 6341         | Legal Fees                         | 6601 |
|                                        |            | Maintenance Agreements              | 6342         | Other Professional Fees            | 6603 |
| <b>Travel and Recruiting Expenses:</b> |            | Rental Equipment                    | 6343         | Special Services                   | 6604 |
| Student Travel                         | 6210       | Leased Equipment                    | 6344         | Outside Honorm/Consultant Fee      | 6620 |
| Travel                                 | 6220       | Postage                             | 6370         | Consultant Fees                    | 6630 |
| Foreign Travel                         | 6221       | Printing & Copying - Off Campus     | 6380         |                                    |      |
| Consultant Travel                      | 6222       | Publications                        | 6390         | Interdepartmental Charges only:    |      |
| Expense Allowance                      | 6230       | eBooks                              | 6391         | (not available for AP or deposits) |      |
| Meals                                  | 6240       | Rent                                | 6409         | Expense Recovery                   | 4900 |
|                                        |            | Services                            | 6410         |                                    |      |
| Recruiting                             | 6250       | Supplies                            | 6430         |                                    |      |
| Recruiting Travel                      | 6251       |                                     |              |                                    |      |
| Entertainment                          | 6260       | HR Approval Required:               |              |                                    |      |
| Training / Workshops                   | 6270       | Services - Students                 | 6411         |                                    |      |
|                                        |            |                                     |              |                                    |      |

 Available for specific department use or restricted use:

 Legend:
 Ungrayed Codes: Available for Accounts Payable invoice coding and Deposit coding, unless otherwise specified

 Grayed Codes:
 NOT Available for Accounts Payable invoice coding and Deposit coding

| Tuition/Fees-Finance/Admin:     |      |
|---------------------------------|------|
| Tuition                         | 4101 |
| Fees- General Univ              | 4151 |
| Fees-Academic                   | 4155 |
| Fees - Student Government       | 4157 |
| Admissions:                     |      |
| Fees-Admissions Application     | 4153 |
| Grants and Research:            |      |
| Grants/Contr: Fed               | 4202 |
| Grants/Contr: State             | 4203 |
| Grants/Contr: Private           | 4204 |
| Gifts-Advancement/Admin:        |      |
| Gift - General                  | 4260 |
| Gift - Bequests & Trusts        | 4261 |
| Gift to Permanent Capital       | 4290 |
| Endowment-Finance/Admin:        |      |
| Unitized Pool Income            | 4390 |
| Unitized Pool Income -Auxiliary | 4391 |
| Student Publications:           |      |
| Advertising                     | 4405 |
| Health Center:                  |      |
| Fees - Contra                   | 4408 |
| Registrar:                      |      |
| Transcripts                     | 4415 |
|                                 |      |
| Housing:                        |      |
| Vending                         | 4422 |
| Athletics:                      |      |
| Revenue from Games              | 4801 |
| Athletic Concessions            | 4802 |
| Athletic Programs               | 4803 |
| Athletic Guarantees - Paid      | 4804 |
| Athletic Guarantees-Received    | 4805 |

4806

Parking for Games

| HR/Payroll:                     |       |
|---------------------------------|-------|
| Faculty Salaries                | 6100  |
| Exempt Staff Salaries           | 6101  |
| Overtime Pay                    | 6102  |
| Student Salaries                | 6104  |
| Non-exempt Staff Salaries       | 6105  |
| Additional Pay                  | 6110  |
| Additional Pay-Single Payment   | 6111  |
| Temporary Personnel             | 6120  |
| Lead Pay                        | 6127  |
|                                 |       |
| Payroll/Provost use:            |       |
| Summer School Pay               | 6106  |
| Faculty Overload                | 6107  |
| Adjunct Staff Instructor        | 6108  |
| Graduate Adjunct Salaries       | 6115  |
| One Year Faculty Appointments   | 6124  |
| Adjunct Faculty                 | 6125  |
|                                 |       |
| Payroll/School of Music:        | 0.400 |
| Commission Instructors          | 6126  |
| Payroll/Eacilitios & Polico:    |       |
| Shift Differential              | 6130  |
|                                 | 0100  |
| Chancellor:                     |       |
| Special Air Travel              | 6223  |
|                                 |       |
| Athletics:                      |       |
| Non-Competition Food & Drink    | 6241  |
|                                 |       |
| Grants and Research:            |       |
| Research Participant Travel     | 6224  |
| Research Participant Support    | 6225  |
| Research-Instructional Supplies | 6436  |
| Research-Project Supplies       | 6437  |
| Research Sub-contract           | 6820  |
| TCU Sponsored Research Funding  | 6850  |
|                                 |       |

| Information Technology:         |      |
|---------------------------------|------|
| Online Software/Cloud Software  | 6347 |
| CATV Services                   | 6351 |
|                                 |      |
| Interdepartmental Charges ONLY: |      |
| Computer Charges                | 6320 |
| Food Services                   | 6345 |
| Long Distance Charges           | 6350 |
| Telecommunication Services      | 6352 |
| Mail Services                   | 6360 |
| Printing Services               | 6365 |
| Instructional Services          | 6366 |
| Access Code Copies              | 6368 |
| Departmental Card Copying       | 6381 |
| University Book Store Charge    | 6440 |
|                                 |      |
| Facilities:                     |      |
| Tools                           | 6338 |
| Maintenance Services            | 6346 |
| Diesel Fuel                     | 6469 |
| Fuel & Gasoline                 | 6470 |
| Utilities -Electricity          | 6471 |
| Utilities -Gas                  | 6475 |
| Utilities -Telephone            | 6481 |
| Utilities -Water                | 6491 |
| Utilities -Water Disposal       | 6495 |
| Utilities -Ionized Water        | 6498 |
|                                 |      |
| Finance and Administration:     |      |
| Cost of Goods Sold              | 6447 |
| Commissions Paid                | 6610 |
| Amortize-Press Book Inventory   | 8160 |
|                                 |      |
|                                 |      |
| Financial Aid:                  | 0704 |
| Financial Ald Expense           | 6701 |
| Grants in Aid                   | 6702 |
| Graduate Financial Aid          | 6705 |
| Other Departmental Expenses     |      |
| •Available for AP payments to   |      |
| Available for AF payments to    |      |

graduate assistants only, otherwise must go through payroll Stipends 6720

# HOW TO USE PEOPLESOFT ACCOUNTS

# **TCU Financial Services**

| September | 2022 |
|-----------|------|
|           |      |

|         |                                             |      |                                                                                                    | BUDO | GETED | CARRYOVER |    |
|---------|---------------------------------------------|------|----------------------------------------------------------------------------------------------------|------|-------|-----------|----|
| Account | Int Name Restrictions/<br>Specific Dept use |      | Account Usage                                                                                                    | Yes  | No    | Yes       | No |
| Revenue | accounts available for department           | use: |                                                                                                    |      |       |           |    |
| 4401    | Fines                                       |      | Record revenues from fines assessed to students & employee, such as parking fines, library fines, social (fraternity or sorority) fines, housing fines, or fines for damages etc.                                                              | х    |       |           | x  |
| 4406    | Fees - Other                                |      | Record miscellaneous fees, such as health insurance fee, Campus Rec<br>fees, Frog Camp charges, Parking permits. Lost ID's etc.                                                                                                    | x    |       |           | x  |
| 4411    | Misc Income                                 |      | Record revenue from miscellaneous sources. Should only be used if there is no other appropriate revenue account                                                                                                    | x    |       |           | x  |
| 4412    | Sales                                       |      | Record revenue from University sales, such as printing services, mailing services, sale of licensed products, event tickets (other than Athletics), etc                                                                                        | x    |       |           | x  |
| 4413    | Service Revenue                             |      | Record revenue from services provided to non-University entities (such as Follett, Sodexo, American Tower, AT&T)                                                                                                    | x    |       |           | x  |
| 4414    | Rental Income                               |      | Record revenue from miscellaneous rentals (such as Post office boxes)                                                                                                    | х    |       |           | x  |
| 4417    | Rental Of Facilities                        |      | Record revenue from rental of University property & facilities (Conference<br>Services, Housing, Tennis Pro Shop, Tennis Court rental, etc)                                                                                                    | x    |       |           | x  |
| 4900    | Expense Recovery                            |      | Represents cross-charges to other TCU depts for products, materials or<br>services. Also used to recover the costs of items acquired for other depts.<br>SHOULD NOT be used to receipt payments from outside parties for goods<br>or services. | х    |       | x         |    |

| Expense accounts available for department use: |                               |                             |                                                                                                    |   |   |   |  |  |
|------------------------------------------------|-------------------------------|-----------------------------|----------------------------------------------------------------------------------------------------|---|---|---|--|--|
| 6210                                           | Student Travel                |                             | Record student travel expenses                                                                                                    | Х |   | Х |  |  |
| 6220                                           | Travel                        |                             | Record employee domestic travel expenses                                                                                               | Х |   | Х |  |  |
| 6221                                           | Foreign Travel                |                             | Record employee foreign travel expenses                                                                                                | Х |   | Х |  |  |
| 6222                                           | Consultant Travel             |                             | Record non-employee travel expenses for consultants, lecturers, etc.                                                                   | X |   | x |  |  |
| 6224                                           | Research Participant Travel   | <b>Research Grants only</b> | Record grant funded research project travel expenses                                                                                   |   | Х | Х |  |  |
| 6225                                           | Research Participant Support  | Research Grants only        | Record research participant expenses to include stipends, allowances, conference fees, etc. in order to comply with Federal guidelines |   | x | x |  |  |
| 6230                                           | Expense Allowance             |                             | Record expense allowance                                                                                                    | Х |   | Х |  |  |
| 6240                                           | Meals                         |                             | Record employee & guest(s) meals related to travel or entertainment                                                                    | х |   | x |  |  |
| 6250                                           | Recruiting                    |                             | Record recruiting-related expenses other than travel                                                                                   | Х |   | Х |  |  |
| 6251                                           | Recruiting Travel             |                             | Record recruiting travel expenses                                                                                                    | Х |   | Х |  |  |
| 6260                                           | Entertainment                 |                             | Record entertainment expenses related to TCU                                                                                           | Х |   | Х |  |  |
| 6270                                           | Training / Workshops          |                             | Record expenses for seminars, training sessions, workshops, etc.                                                                       | Х |   | Х |  |  |
| 6305                                           | Personal/Non-Reimbursable Exp |                             | Record personal or non-allowed charges made on a PCard or a Travel card                                                                |   | x | x |  |  |
| 6310                                           | Advertising                   |                             | Record external advertising expenses                                                                                                   | Х |   | Х |  |  |
| 6330                                           | Dues & Subscriptions          |                             | Record dues, subscriptions & license fee expense                                                                                       | Х |   | X |  |  |
| 6339                                           | Furniture                     |                             | Record purchase of furniture                                                                                                    | Х |   | X |  |  |
| 6340                                           | Equipment                     |                             | Record purchase of equipment other than computer & computer-related equipment or furniture                                             | x |   | x |  |  |

|         | Name                            | Restrictions/<br>Specific Dept use | Account Usage                                                                                                    | BUDGETED |    | CARRYOVER |    |
|---------|---------------------------------|------------------------------------|----------------------------------------------------------------------------------------------------|----------|----|-----------|----|
| Account |                                 |                                    |                                                                                                    | Yes      | No | Yes       | No |
| 6341    | Computer Equipment/Software     |                                    | Record purchase of computers, computer related equipment & all software expenses                                                                                                    | х        |    | x         |    |
| 6342    | Maintenance Agreements          |                                    | Record maintenance agreements expense, such as for copiers, computers, & software                                                                                                    | х        |    | x         |    |
| 6343    | Rental Equipment                |                                    | Record incidental rental of equipment for a period less than 1 year                                                                                                    | х        |    | х         |    |
| 6344    | Leased Equipment                |                                    | Record routine lease payments for equipment (send copy of lease to<br>Financial Services)                                                                                                    | X        |    | x         |    |
| 6370    | Postage                         |                                    | Record purchases of stamps & postage expenses                                                                                                    | Х        |    | Х         |    |
| 6380    | Printing & Copying-Off Campus   |                                    | Record payments for printing services by an external vendor (not TCU)                                                                                                    | x        |    | x         |    |
| 6390    | Publications                    |                                    | Record purchase of publications, commonly used by Library for periodicals                                                                                                    | х        |    | x         |    |
| 6391    | eBooks                          |                                    | Record purchase of electronic books and publications                                                                                                    |          | Х  | Х         |    |
| 6409    | Rent                            |                                    | Record rent charges such as storage & rental of facilities outside of TCU                                                                                                    | х        |    | x         |    |
| 6410    | Services                        |                                    | Record payments for miscellaneous services performed. Should only be used if there is no other appropriate account                                                                                     | х        |    | x         |    |
| 6411    | Services - Students             | HR Approval required               | Record A/P payments to students for non-payroll services, such as<br>FrogCamp                                                                                                    | х        |    | x         |    |
| 6430    | Supplies                        |                                    | Record purchases of supplies (not equipment), such as office supplies                                                                                                    | х        |    | x         |    |
| 6431    | Lab Supplies                    |                                    | Record purchase of lab supplies                                                                                                    | Х        |    | Х         |    |
| 6436    | Research-Instructional Supplies | <b>Research Grants only</b>        | Record instructional supplies for Research Grants                                                                                                    | Х        |    |           | Х  |
| 6437    | Research-Project Supplies       | Research Grants only               | Record project supplies for Research Grants                                                                                                    | Х        |    |           | Х  |
| 6440    | University Book Store Charge    |                                    | Used to record bookstore purchases                                                                                                    | Х        |    | Х         |    |
| 6445    | Other Expense                   |                                    | To be used only if there is not another account to accurately describe an expense                                                                                                    | х        |    | x         |    |
| 6465    | Miscellaneous Taxes             |                                    | Record TCU misc tax expense such as sales, telecommunication, & excise tax                                                                                                    | Х        |    | x         |    |
| 6485    | Utilities - Cellular / Mobile   |                                    | Record cell phone expenses                                                                                                    | Х        |    | Х         |    |
| 6505    | Repairs                         |                                    | Record repair expenses                                                                                                    | Х        |    | Х         |    |
| 6510    | Renovations                     |                                    | Record renovation expenses                                                                                                    | Х        |    | Х         |    |
| 6601    | Legal Fees                      |                                    | Record all legal expenses                                                                                                    | Х        |    | Х         |    |
| 6603    | Other Professional Fees         |                                    | Record payments to professionals or professional organizations                                                                                                    | Х        |    | Х         |    |
| 6604    | Special Services                |                                    | To be used only if there is not another service related account to accurately describe an expense (should not be used for meals, food services, catering, cleaning services, or travel/hotel expenses) | x        |    | x         |    |
| 6620    | Outside Honorm/Consultant Fee   |                                    | Record payments for consulting provided to TCU by individuals or small companies (other than large, professional organizations which should go to 6630 Consulting Fees)                                | x        |    | x         |    |
| 6630    | Consultant Fees                 |                                    | Record fees for consulting services                                                                                                    | Х        |    | X         |    |
| 6820    | Research Sub-contract           | Research Grants only               | Record Payments to other schools or organizations for Research Grants                                                                                                    | x        |    |           | х  |

| Account                                                   | Name                                | Restrictions/<br>Specific Dept use | Account Usage                                                                                                    | BUDGETED |    | CARRYOVER |    |  |  |
|-----------------------------------------------------------|-------------------------------------|------------------------------------|----------------------------------------------------------------------------------------------------|----------|----|-----------|----|--|--|
|                                                           |                                     |                                    |                                                                                                    | Yes      | No | Yes       | No |  |  |
| Revenue                                                   | accounts available to specified dep | partments only:                    |                                                                                                    |          |    |           |    |  |  |
| 4101                                                      | Tuition                             | Finance/Admin                      | Record tuition revenue                                                                                                  | Х        |    |           | Х  |  |  |
| 4151                                                      | Fees- General Univ                  | Finance/Admin                      | Record student fee revenue                                                                                              | Х        |    |           | Х  |  |  |
| 4153                                                      | Fees-Admissions Application         | Admissions                         | Record admission application revenue                                                                                    | Х        |    |           | Х  |  |  |
| 4155                                                      | Fees-Academic                       | Finance/Admin                      | Record various academic fee revenue                                                                                     | Х        |    |           | Х  |  |  |
| 4157                                                      | Fees - Student Government           | Finance/Admin                      | Record student government fee each semester to each student                                                             | Х        |    |           | Х  |  |  |
| 4202                                                      | Grants/Contr: Fed                   | Finance/Admin                      | Record Federal grants & contracts revenue                                                                               | Х        |    |           | Х  |  |  |
| 4203                                                      | Grants/Contr: State                 | Finance/Admin                      | Record State sponsored grants & contracts revenue                                                                       | Х        |    |           | Х  |  |  |
| 4204                                                      | Grants/Contr: Private               | Finance/Admin                      | Record Private grants & contracts revenue                                                                               | Х        |    |           | Х  |  |  |
| 4260                                                      | Gift - General                      | Advancement                        | Record all unrestricted & temporarily restricted gifts to TCU, including<br>annual fund & departmental restricted gifts | Х        |    |           | x  |  |  |
| 4261                                                      | Gift - Bequests & Trusts            | Finance/Admin                      | Record unrestricted bequests                                                                                            |          | Х  |           | Х  |  |  |
| 4290                                                      | Gift to Permanent Capital           | Finance/Admin                      | Record all permanently restricted gifts to TCU, including donor designated endowment aifts                              |          | x  |           | x  |  |  |
| 4390                                                      | Unitized Pool Income                | Finance/Admin                      | Allocate the Trustee-directed spending limit to the various restricted revenue funds                                    | х        |    |           | x  |  |  |
| 4391                                                      | Unitized Pool Income -Auxiliary     | Finance/Admin                      | Record unitized pool income - Auxiliary                                                                                 | Х        |    |           | Х  |  |  |
| 4405                                                      | Advertising                         | Student publications               | Record advertising revenues in student publications, such as Skiff, Image Magazine, & Journalism                        | х        |    |           | х  |  |  |
| 4408                                                      | Fees - Contra                       | Health Center                      | Record student health insurance premiums paid                                                                           | Х        |    |           | Х  |  |  |
| 4415                                                      | Transcripts                         | Registrar                          | Record transcript fee revenue                                                                                           | Х        |    |           | Х  |  |  |
| 4422                                                      | Vending                             | Housing Office                     | Record revenue from vending machines                                                                                    | Х        |    |           | Х  |  |  |
| 4801                                                      | Revenue from Games                  | Athletics                          | Record revenue from ticket sales to TCU Athletics events                                                                | Х        |    |           | Х  |  |  |
| 4802                                                      | Athletic Concessions                | Athletics                          | Record revenue from concession sales to TCU Athletics events                                                            | Х        |    |           | Х  |  |  |
| 4803                                                      | Athletic Programs                   | Athletics                          | Record revenue from program sales at TCU Athletics events                                                               | Х        |    |           | Х  |  |  |
| 4804                                                      | Athletic Guarantees - Paid          | Athletics                          | Record payments to other schools for participation in TCU Athletics events on TCU campus                                | х        |    |           | x  |  |  |
| 4805                                                      | Athletic Guarantees-Received        | Athletics                          | Record payments received from other schools for the TCU Athletics participation in sporting events at other locations   | х        |    |           | x  |  |  |
| 4806                                                      | Parking for Games                   | Athletics                          | Record parking revenue for Athletics events                                                                             | Х        |    |           | Х  |  |  |
|                                                           |                                     |                                    |                                                                                                    |          |    |           |    |  |  |
| Expense accounts available to specified departments only: |                                     |                                    |                                                                                                    |          |    |           |    |  |  |
| 6100                                                      | Faculty Salaries                    | Payroll                            | Record salaries of faculty                                                                                              | Х        |    |           | X  |  |  |
|                                                           |                                     | , · · · ·                          |                                                                                                    |          | 1  | 1         | L  |  |  |

| Lybense | accounts available to specified dep | annenis only. |                                                                                                    |   |   |   |
|---------|-------------------------------------|---------------|----------------------------------------------------------------------------------------------------|---|---|---|
| 6100    | Faculty Salaries                    | Payroll       | Record salaries of faculty                                                                                                    | Х |   | Х |
| 6101    | Exempt Staff Salaries               | Payroll       | Record salaries of exempt staff                                                                                                    | Х |   | Х |
| 6102    | Overtime Pay                        | Payroll       | Record overtime expenses                                                                                                    | Х | Х |   |
| 6104    | Student Salaries                    | Payroll       | Record all student salary expenses                                                                                                    | Х | Х |   |
| 6105    | Non-exempt Staff Salaries           | Payroll       | Record salaries of non-exempt staff                                                                                                    | Х |   | Х |
| 6106    | Summer School Pay                   | Provost       | Record faculty salary for summer school terms                                                                                                    | Х |   | Х |
| 6107    | Faculty Overload                    | Provost       | Record faculty salary for extra course taught by full-time faculty (overload)                                                                                                    | x |   | х |
| 6108    | Adjunct Staff Instructor            | Provost       | Record staff salary for any course taught                                                                                                    | Х |   | Х |
| 6110    | Additional Pay                      | Payroll       | Record re-occurring payments specifically budgeted for an individual or<br>attached to a position, such as an employee who has taken on interim<br>work assignments until a new person is hired into a vacant position (i.e<br>interim director) | x |   | x |
| 6111    | Additional Pay-Single Payment       | Payroll       | Record infrequent payments attached to a budgeted pool of money in a department that can be assigned to various individuals, such as a faculty member providing a seminar                                                                        | x | x |   |
| 6115    | Graduate Adjunct Salaries           | Provost       | Record the salary for current students who are hired to teach as adjuncts                                                                                                    | x |   | Х |
| 6120    | Temporary Personnel                 | Payroll       | Record temporary personnel expenses                                                                                                    | X | X |   |
| 6223    | Special Air Travel                  | Chancellor    | To record air travel for special regional functions (private air travel)                                                                                                    | x | x |   |

|         | Name                           | Restrictions/<br>Specific Dept use | Account Usage                                                                                                  | BUDGETED |    | CARRYOVER |    |
|---------|--------------------------------|------------------------------------|----------------------------------------------------------------------------------------------------|----------|----|-----------|----|
| Account |                                |                                    |                                                                                                    | Yes      | No | Yes       | No |
| 6124    | One Year Faculty Appointments  | Provost                            | Record salaries for one-year faculty                                                                           | Х        |    |           | Х  |
| 6125    | Adjunct Faculty                | Provost                            | Record salaries for adjunct faculty                                                                            | Х        |    |           | Х  |
| 6126    | Commission Instructors         | School of Music                    | Record payment of lesson fees to music instructors                                                             | Х        |    |           | Х  |
| 6127    | Lead Pay                       | Payroll                            | Record additional pay to staff that are assigned lead responsibilities                                         | х        |    |           | х  |
| 6130    | Shift Differential             | Facilities/Police                  | Record shift differential expenses (addition in pay for working second shift, third shift, evenings or nights) | х        |    | x         |    |
| 6241    | Non-Competition Food & Drink   | Athletics                          | Record non-competition food and drink required for NCAA reporting                                              | x        |    |           | x  |
| 6320    | Computer Charges               | IT                                 | Record internal computer cross charges                                                                         | Х        |    | Х         |    |
| 6338    | Tools                          | Facilities                         | Record purchase of tools                                                                                       | Х        |    | Х         |    |
| 6345    | Food Services                  | SODEXO only                        | Record food services provided by dining services contracted vendor                                             | х        |    | x         |    |
| 6346    | Maintenance Services           | Facilities                         | Record expenses that are not repairs or covered under a maintenance agreement                                  | х        |    | x         |    |
| 6347    | Online Software/Cloud Software | IT                                 | Record expenses for cloud based, software as a service systems                                                 | Х        |    | Х         |    |
| 6350    | Long Distance Charges          | Telecommunications                 | Record long distance charges                                                                                   | Х        |    | Х         |    |
| 6351    | CATV Services                  | Telecommunications                 | Record CATV connections                                                                                        | Х        |    | Х         |    |
| 6352    | Telecommunication Services     | Telecommunications                 | Record telephone port changes                                                                                  | Х        |    | Х         |    |
| 6360    | Mail Services                  | Mailing Services                   | Record internal charges to other depts for postage & mail services                                             | х        |    | х         |    |
| 6365    | Printing Services              | Printing Services                  | Record internal charges to other depts for printing services                                                   | Х        |    | Х         |    |
| 6366    | Instructional Services         | Instructional Services             | Record internal charges to other depts for rental of classroom lecture equipment, etc.                         | х        |    | x         |    |
| 6368    | Access Code Copies             | Printing Services                  | Record internal charges to other depts for copies where an access code is entered                              | х        |    | x         |    |
| 6381    | Departmental Card Copying      | Library                            | Record internal charges to other departments for departmental card copying                                     | х        |    | x         |    |
| 6447    | Cost of Goods Sold             | TCU Press                          | Record cost of goods sold                                                                                      | Х        |    | Х         |    |
| 6469    | Diesel Fuel                    | Facilities                         | Record fuel expenses                                                                                           | Х        |    | Х         |    |
| 6470    | Fuel & Gasoline                | Facilities                         | Record fuel expenses for University owned or leased vehicles                                                   | Х        |    | X         |    |
| 6471    | Utilities - Electricity        | Facilities                         | Record utility expenses for electricity                                                                        | Х        |    | X         |    |
| 6475    | Utilities - Gas                | Facilities                         | Record utility expenses for gas                                                                                | X        |    | X         |    |
| 6481    | Utilities - Telephone          | <b>Business Services</b>           | Record utility expenses for telephones                                                                         | X        |    | X         |    |
| 6491    | Utilities - Water              | Facilities                         | Record utility expenses for water                                                                              | X        |    | Х         |    |
| 6495    | Utilities - Water Disposal     | Facilities                         | Record utility expenses for water disposal                                                                     | Х        |    | X         |    |
| 6498    | Utilities - Ionized Water      | Facilities                         | Record utility expenses for ionized water                                                                      | Х        |    | X         |    |
| 6610    | Commissions Paid               | TCU Press                          | Record commissions paid                                                                                        | Х        |    | Х         |    |
| 6701    | Financial Aid Expense          | Financial Aid                      | Record undergraduate unrestricted & restricted financial aid expenses                                          | Х        |    |           | x  |
| 6702    | Grants in Aid                  | Athletics                          | Record NCAA sponsored grants-in-aid                                                                            | X        |    |           | X  |
| 6705    | Graduate Financial Aid         | Provost                            | Allocate & record graduate financial aid                                                                       | Х        |    |           | Х  |
| 6720    | Stipends                       | Payroll                            | Record payments to graduate assistants                                                                         | X        |    |           | X  |
| 6850    | TCU Research Funding           | Research only                      | Record TCU sponsored Research funding                                                                          |          | Х  | X         |    |
| 8160    | Amortize-Press Book Inventory  | TCU Press                          | Record amortization of inventory                                                                               | X        |    | Х         |    |

# TCU Financial Services – How to Use Funds

This information is also available on the TCU Financial Services website at <u>How to Use</u> <u>People Soft Funds</u>.

#### 1. Unrestricted Operating Fund

Range: 11000 (TCU), 10400 (Medical School)

Annual Budget: YES

Budget Carryover: YES

Fund Balance Carryforward: NO

### Reports: MFS, Budget Review, Budget Carryover

**Narrative**: The Unrestricted Fund 11000 is the primary operating fund of the University and is used by almost every department to monitor and spend its annual unrestricted budget. Spending in the unrestricted fund is strictly controlled by a department's unrestricted budget. Annual unrestricted budgets are created and submitted to the Vice Chancellors during the University's fiscal year budget process each February using the Budget Worksheet report. Departments spend against their unrestricted fund budget for departmental salaries and operating expenses, but do not have access to the unrestricted fund balance. Fiscal year departmental unrestricted budget surplus or deficits will carryover to the department's following fiscal year budget. The budget carryover calculation does not include Accounts 6101, 6105, 6110, 6124, 6125, or 6126.

#### 2. Unrestricted Discretionary Funds

Range: 11001-11899

Annual Budget: MAYBE

Budget Carryover: NO

Fund Balance Carryforward: YES

**Reports: MFS, Budget Review, Fund Report** 

Narrative: Discretionary funds in the range 11001-11899 are unrestricted funds of the

University. They are separated into discretionary funds for accounting purposes only.

There are no donor-imposed restrictions on these funds.

- 1) <u>Discretionary Funds with Budgets</u>: Some departments use discretionary funds to track incidental unrestricted educational programs that have revenues to offset expenses, such as Student Government funds or study abroad programs. Spending in these funds is strictly controlled by budgets. These funds will have annual unrestricted budgets to control spending for the special educational programs. In these funds, the presence of a fund balance does not authorize spending in excess of the unrestricted fund budget. Fund balances carry forward for accounting purposes only. Annual unrestricted budgets for discretionary funds are created and submitted to the Vice Chancellors during the University's fiscal year budget process each February using special Budget Worksheet reports. A fiscal year budget surplus or deficit will NOT carry forward to the following fiscal year's budget.
- <u>Discretionary Funds without Budgets:</u> Some departments use discretionary funds for defined accounting purposes to track non-donation revenues from ancillary education programs, such as Art Camp. Spending is limited to the available balance in the fund. No new discretionary fund can be set up without authorization from the office of the Vice Chancellor for Finance and Administration.

#### How to Use Funds

#### 3. Unrestricted Research Funds

Range: 11900-11999 Annual Budget: Project Budgets Budget Carryover: NO Fund Balance Carryforward: YES Reports: Project Report, Fund Report

Narrative: Unrestricted Research funds are unrestricted funds of the University being allocated and used to support faculty development and travel programs. Although allocated by the University for use with specific research and travel requests, there are no donor-imposed restrictions on these funds. Fund 11950 is used for TCU sponsored research funds. Other unrestricted research funds are used only for salary recovery purposes by specific research programs.

> Spending of Unrestricted Research funds is strictly controlled by budgets. These research budgets normally are one year in length and carry forward for accounting purposes. At the end of the accounting period, the unused budgets are lost.

#### How to Use Funds

#### 4. Endowment Funds

### Range: 12000-12999 Unrestricted funds, unrestricted income 20000-29999 Permanently restricted funds, unrestricted income 30000-49999 Permanently restricted funds, temporarily restricted income

Annual Budget: YES

Budget Carryover: NO; Excess transferred to unrestricted fund

Fund Balance Carryforward: NO; Unspent funds are invested

#### Reports: MFS, Budget Review (run for the specific fund) DO NOT use the Fund Report for Endowment Funds

**Narrative**: The Endowment funds of the University provide additional funding for departments as a result of donations to the endowment. For endowment gifts, the donor specifies that the amount of the gift is to be invested with the University's long-term investments and the University can only spend the annual income from the investment. The donors understand that the Trustees control endowment spending and set an annual spending rate on the endowment investments that is approximately 5% of the invested balance.

Spending from endowment funds must be in accordance with the intention of the donors. The Trustee-determined annual spending amount becomes an expenditure budget in the department that has the authority to spend the endowment revenue. Endowment spending is strictly controlled by budgets and the presence of a fund balance does not authorize spending in excess of the endowment fund's budget. At fiscal year-end, any unspent endowment expenditure budget is automatically transferred to the department's unrestricted fund and will carry over with the department's unrestricted Budget Carryover to the following year. Likewise, endowment expenses in excess of the endowment budget are automatically charged to the department's unrestricted fund. The Finance & Administration Budget Office uses the Trustee-determined spending rate to create the annual endowment budgets during the University's fiscal year budget process.

#### How to Use Funds

#### 5. Annuity Funds

Range: 57001-57999 Temporarily Restricted 58001-58999 Permanently Restricted

Annual Budget: NO

Budget Carryover: NO

Fund Balance Carryforward: YES

Reports: N/A

Narrative: The Annuity funds are used to track individual annuities established with gifts from donors. <u>University departments do NOT use the annuity funds</u>. Annuity gifts are invested with the University's long-term investments and the annual Trustee determined spending amount is used to pay or help pay the annual annuity payments to the income beneficiary. With the expiration of the lifetime income beneficiary, the annuity's principal becomes the property of the University and the remaining balance of the fund is transferred within the University for its donor-determined use. Temporarily restricted annuities have an unrestricted ultimate donor designation. Permanently restricted annuities have a permanently restricted ultimate donor designation. Spending from these funds is limited to the establishment of the annuity liability or the annual annuity payments to the income beneficiary.

# 6. Restricted Plant Funds

Range: 60000-61999 Annual Budget: NO Budget Carryover: NO Fund Balance Carryforward: YES

#### Reports: N/A

**Narrative**: The Restricted Plant funds of the University provide funding for construction of buildings and other physical plant projects as a result of individual donations to the specific plant projects. Spending from these funds is limited to the amount of the gifts received and the available balance in the fund. Since a project's budget may not match the expected donated funding, there are no budgets for restricted plant funds, however an appropriate amount of the plant project's expenditures will be charged there. The fiscal year-end balance of these funds will carry forward from one fiscal year to the next until the gifts have been fully spent for the restricted purpose. At the end of a donation supported project, unspent restricted plant gifts may be transferred to an endowment fund to provide a revenue stream for continuing building maintenance.
## How to Use Funds

#### 7. Restricted Gift Funds

Range: 62000-62999 (TCU), 64002 (Medical School)

Annual Budget: NO

Budget Carryover: NO

Fund Balance Carryforward: YES

**Reports: Fund Report** 

**Narrative**: The Restricted Gift funds of the University provide additional funding for departments as a result of individual annually expendable donations to specific programs and departments. Spending of these restricted gifts must be in accordance with the donor's intentions. Departmental spending of these funds is limited to the amount of the gifts received and the available balance in the fund. There are no budgets for Restricted Gift funds. The fiscal year-end balance of these funds will carry forward from one fiscal year to the next until the gifts have been fully spent for the restricted purpose. A restricted donation in excess of \$5,000 must receive written Vice Chancellor approval before it can be moved into the department's Restricted Gift fund for expenditure. These transfer forms are supplied by the DIS Office. New Restricted Gift funds can be requested by a Dean or Vice Chancellor from the Office of the Vice Chancellor for Finance and Administration. <u>Only revenues that are restricted by the donor can be deposited into Restricted Gift funds.</u>

# How to Use Funds

# 8. Research Grant Funds

Range: 70000-70999 Annual Budget: Project Budgets Budget Carryover: NO Fund Balance Carryforward: YES Reports: Project Report

**Narrative**: The Research Grant funds of the University provide funding for facultysponsored research. Funding is supplied by an external granting agency whose name is on the fund. Spending is limited to the research grant's project budget as established by the Office of Research Accounting in Financial Services. Research grant funds relate to a specific granting agency and one fund can support multiple projects. Each research grant has a principal investigator, usually a University faculty member, who is responsible for managing the project's grant budget. The fiscal year-end fund balance of these funds will carry forward from one fiscal year to the next. Grant projects generally have a fixed time limit and the project will be closed at the end of that period; the fund however remains open. The Office of Research Accounting in Financial Services creates new research grant funds.

#### How to Use Funds

9. Agency Funds

Range: 90000-90999 Annual Budget: NO Budget Carryover: NO Fund Balance Carryforward: YES Reports: Fund Report

Narrative: The Agency funds of the University provide accounting for non-University special programs or for organizations where a relationship has been established, such as faculty-sponsored events or for student organizations. <u>Financial activity in these funds is NOT considered the financial activity of the University, so no University business can be conducted using them</u>. Spending is generally limited to the balance available in the fund. Each Agency fund will have a University faculty member or employee as a sponsor who is personally responsible for any deficits in the fund. The fiscal year-end balance of these funds will carry forward from one fiscal year to the next. Agency funds can continue indefinitely for programs and organizations as long as the fund balance remains positive. For faculty-sponsored events, at the end of the appropriate organization and the fund will be closed. Permission to open new Agency funds must be given in writing by the appropriate Dean or Vice Chancellor.